# Introduction to the Joint Health and Safety Committee (JHSC) Module

Office of Environmental Health and Safety 2017

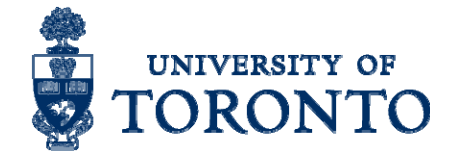

#### Why Do we need a JHSC Module?

- Many JHSCs at the University
- Make JHSC training records and certification letters readily available to members
- More efficient administration of information (e.g. change in membership) and documentation
- At a glance allows, University to monitor compliance

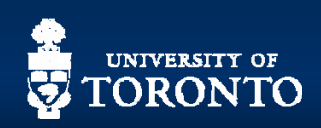

#### **Access level**

- Presentation covers functionality for Co-Chairs only
- Some committees have non-member secretaries which can be given delegate access (i.e. same as Co-Chair)
- JHSC Members can view information in the module and download minutes/inspection/documents on their own rather than have co-chairs email, etc.

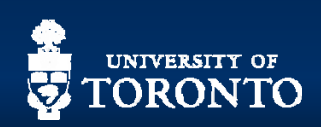

#### **Getting Started**

- Go to the EHS website: <u>https://ehs.utoronto.ca/</u>
- Click "JHSC"
- Click "My JHSC Member Login" from the dropdown menu
- Click "My JHSC Member Login"

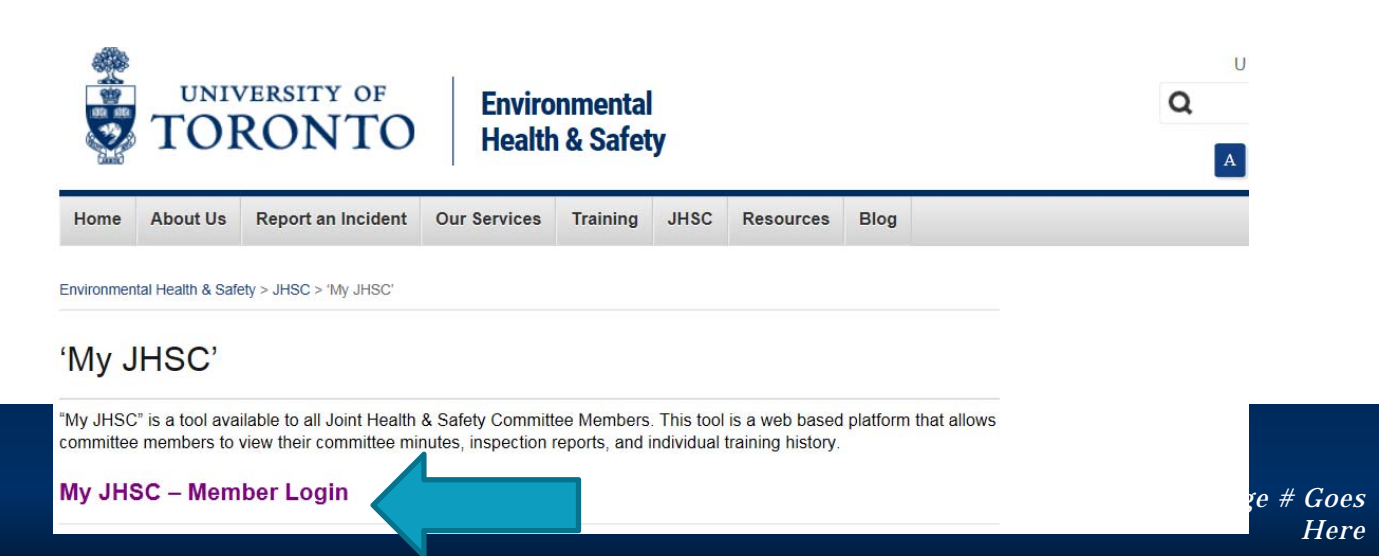

#### **Getting Started**

- Enter your UTORID and Password
- Click "Continue" if you see this window

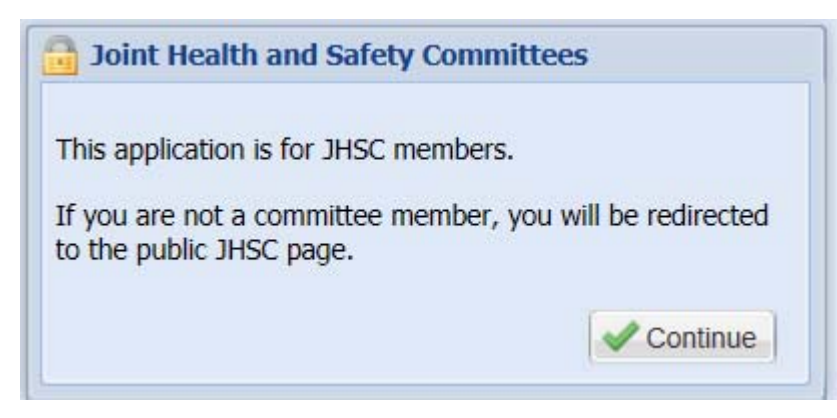

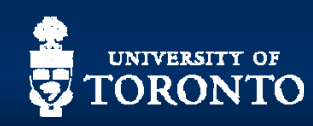

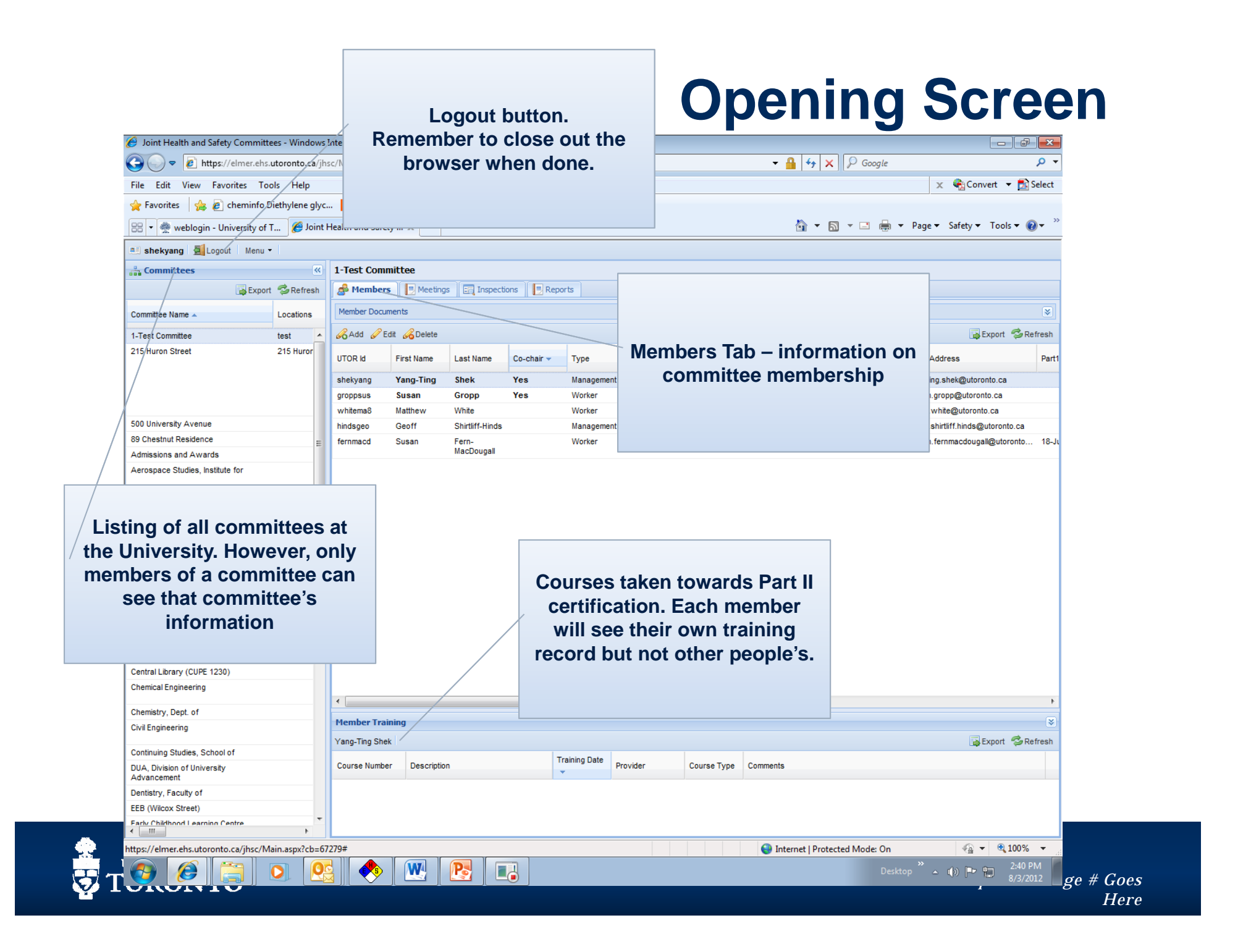

# **Functions in the JHSC Module**

Co-chairs:

- 1. Update JHSC membership information
- 2. Add/Edit/Delete/Download Minutes
- 3. Add/Edit/Delete/Download Inspection Reports
- 4. View own JHSC Certification training information

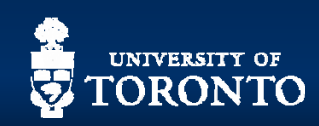

# **Functions in the JHSC Module**

All Members:

- 1. View JHSC membership information
- 2. Download Minutes
- 3. Download Inspection Reports
- 4. View own JHSC Certification training information

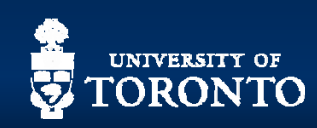

# Updating JHSC Membership information

- Add new members
- Delete members
- Change contact information for members

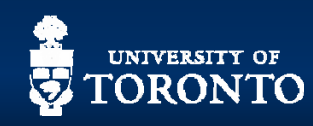

| 🏉 Joint Health and Safety Committees - Window     | vs Internet Explore | r             |                 |            |              |                         |                   |                |                    |                                   |                     |           |
|---------------------------------------------------|---------------------|---------------|-----------------|------------|--------------|-------------------------|-------------------|----------------|--------------------|-----------------------------------|---------------------|-----------|
| 🚱 🕞 🗢 🙋 https://elmer.ehs.utoronto.ca/j           | jhsc/Main.aspx?cl   | b=67279       |                 |            |              |                         |                   | · 🔒 🐓          | 🗙 🔎 Google         |                                   | <del>ب</del> ۹      |           |
| File Edit View Favorites Tools Help               |                     |               |                 |            |              |                         |                   |                |                    | 🗴 🍕 Convert 🔻 💈                   | Select              |           |
| 🖕 Favorites 🛛 👍 🔊 cheminfo Diethylene gly         | /c 🔽 Suggest        | ed Sites 🔻 度  | Web S           |            |              |                         |                   |                |                    | ,                                 |                     |           |
| 🔠 🔻 🌺 weblogin - University of T 🎉 Join           | nt Health and Safe  | ty X          | Δ               | Click t    | the Ad       | d butto                 | on here           |                | • 🔊 • 🖃 🌐          | ▼ Page ▼ Safety ▼ Tools ▼         |                     |           |
| 🛤 shekyang 🛃 Logout 🛛 Menu 👻                      |                     |               |                 |            |              |                         |                   |                |                    |                                   |                     |           |
| Committees                                        | 1-Test Com          | mittee        |                 |            |              |                         |                   |                |                    |                                   |                     |           |
| 🔂 Export 🤔 Refresh                                | A Member            | s 📃 Meeting   | IS E            |            |              |                         |                   |                |                    |                                   |                     |           |
|                                                   | Member Docu         | ments         |                 |            |              |                         |                   |                |                    |                                   |                     |           |
|                                                   |                     | 0             |                 |            |              |                         |                   |                |                    |                                   |                     |           |
| 1-Test Committee test                             | Add 🖉 E             | idit 🔏 Delete |                 | 1          |              |                         |                   |                |                    | 🕞 Export 🦈                        | Refresh             |           |
| 215 Huron Street 215 Huror                        | UTOR Id             | First Name    | Last Name       | Co-chair 🗸 | Туре         | Certification<br>Status | Union/Employee Gr | oup            | Phone Number       | Email Address                     | Part1               |           |
|                                                   | shekyang            | Yang-Ting     | Shek            | Yes        | Management   |                         | Guest             |                | 416-946-0065       | yangting.shek@utoronto.ca         |                     |           |
|                                                   | groppsus            | Susan         | Gropp           | Yes        | Worker       |                         | USW 1998          |                | (416)946-0069      | susan.gropp@utoronto.ca           |                     |           |
|                                                   | whitema8            | Matthew       | White           |            | Worker       |                         | USW 1998          |                |                    | matte.white@utoronto.ca           |                     |           |
| 500 University Avenue                             | hindsgeo            | Geoff         | Shirtliff-Hinds |            | Management   |                         | Non-Union Admin - | Management     | 416-978-4335       | geoff.shirtliff.hinds@utoronto.ca |                     |           |
| 89 Chestnut Residence                             | fernmacd            | Susan         | Fern-           |            | Worker       | Fully                   | Carpenters 27     |                | 416-978-5943       | susan.fernmacdougall@utoronto     | 18-Ji               |           |
| Admissions and Awards                             |                     |               | MacDougaii      |            |              |                         |                   |                |                    |                                   |                     |           |
| Aerospace Studies, Institute for                  |                     |               |                 |            |              |                         |                   |                |                    |                                   |                     |           |
| Applied Science & Engineering, Faculty<br>of      |                     |               |                 |            |              |                         |                   |                |                    |                                   |                     |           |
| Architecture, Landscape & Design,<br>Faculty of   |                     |               |                 |            |              |                         |                   |                |                    |                                   |                     |           |
| Arts and Science - Sidney Smith Hall              |                     |               |                 |            |              |                         |                   |                |                    |                                   |                     |           |
| Arts and Science North                            |                     |               |                 |            |              |                         |                   |                |                    |                                   |                     |           |
| Arts and Science South                            |                     |               |                 |            |              |                         |                   |                |                    |                                   |                     |           |
| Borden Buildings                                  |                     |               |                 |            |              |                         |                   |                |                    |                                   |                     |           |
| CCBR                                              |                     |               |                 |            |              |                         |                   |                |                    |                                   |                     |           |
| Canadian Union of Public Employees<br>(CUPE 3261) |                     |               |                 |            |              |                         |                   |                |                    |                                   |                     |           |
| Cell and Systems Biology (Ramsay<br>Wright)       |                     |               |                 |            |              |                         |                   |                |                    |                                   |                     |           |
| Central Library (CUPE 1230)                       |                     |               |                 |            |              |                         |                   |                |                    |                                   |                     |           |
| Chemical Engineering                              |                     |               |                 |            |              |                         |                   |                |                    |                                   |                     |           |
| Chemistry, Dept. of                               | •                   |               |                 |            | III          |                         |                   |                |                    |                                   | •                   |           |
| Civil Engineering                                 | Member Trai         | ining         |                 |            |              |                         |                   |                |                    |                                   | *                   |           |
|                                                   | Yang-Ting She       | k             |                 |            |              |                         |                   |                |                    | 🔂 Export 🤹                        | Refresh             |           |
| Continuing Studies, School of                     | Course Numbe        | er Descriptio | n               | т          | raining Date | rovider                 | Course Type Co    | mments         |                    |                                   |                     |           |
| Advancement                                       |                     |               |                 |            |              |                         | Source Type Co    |                |                    |                                   |                     |           |
| Dentistry, Faculty of                             |                     |               |                 |            |              |                         |                   |                |                    |                                   |                     |           |
| EEB (Wilcox Street)                               |                     |               |                 |            |              |                         |                   |                |                    |                                   |                     |           |
| Early Childhood Learning Centre                   |                     |               |                 |            |              |                         |                   |                |                    |                                   |                     |           |
|                                                   |                     |               |                 |            |              |                         | 8                 | 😌 Internet   F | Protected Mode: On | 🖓 👻 🔍 1009                        | ĸ <mark>IP</mark> a | ge # Goes |
|                                                   | <b>N</b>            | W             |                 |            |              |                         |                   |                |                    | top ဳ 🔺 🌓 🖿 🛱 3:08                | 3 PM                | Here      |

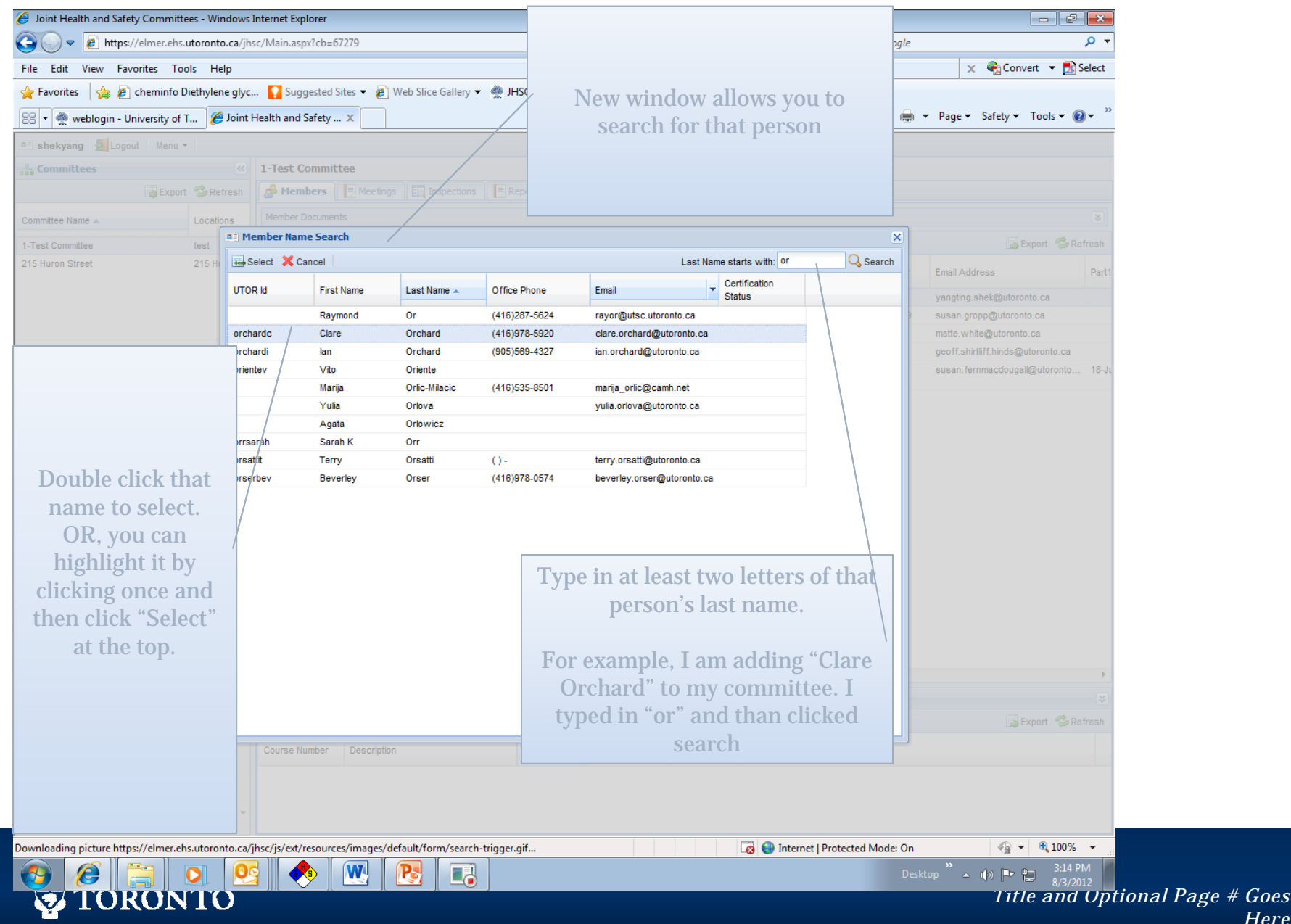

Here

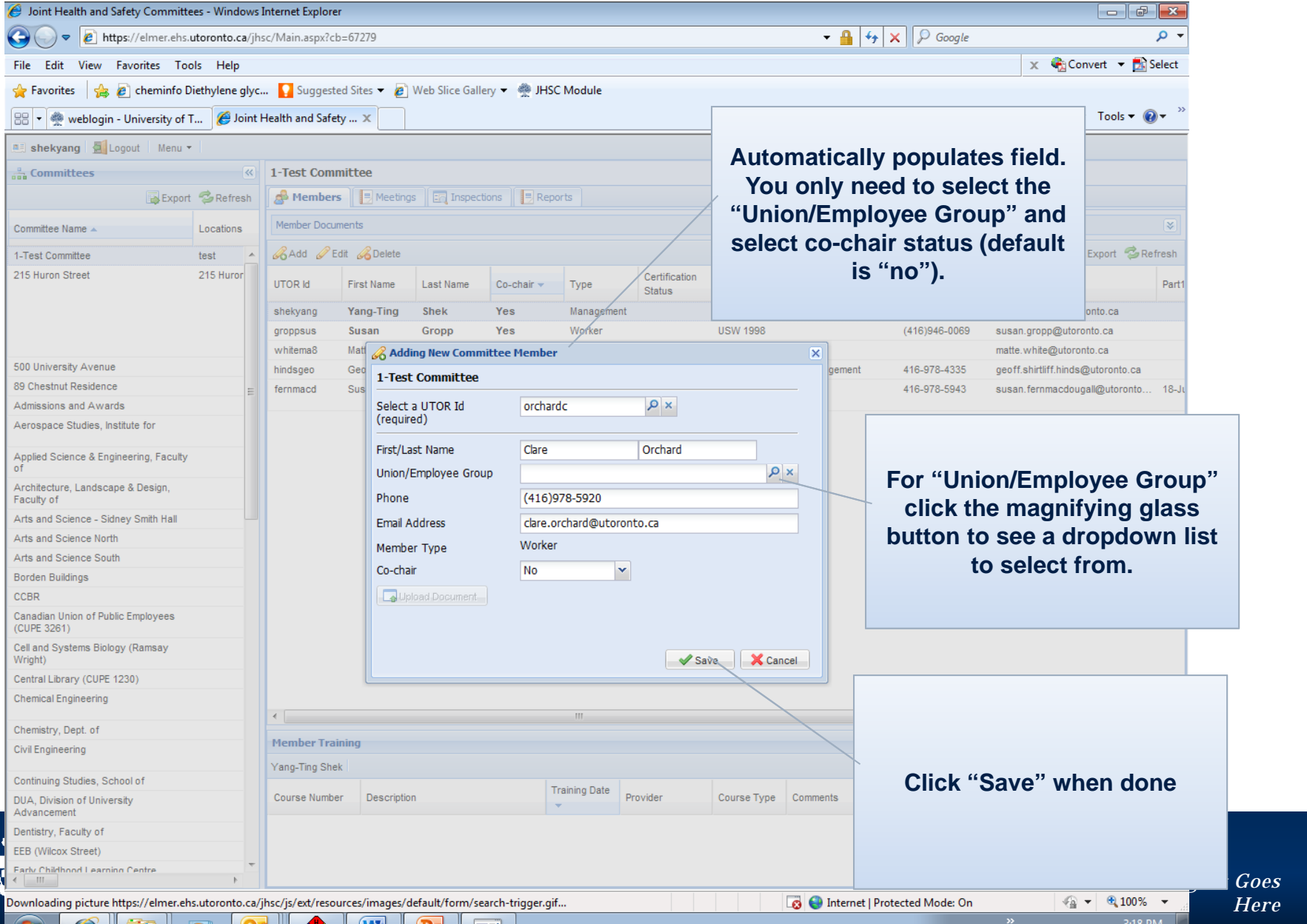

| Joint Health and Safety Commit                  | tees - Windows Internet Ex          | plorer          |                 |                   |            |               |               |                      |                  |                             |             |
|-------------------------------------------------|-------------------------------------|-----------------|-----------------|-------------------|------------|---------------|---------------|----------------------|------------------|-----------------------------|-------------|
| 🚱 🕞 🗢 🙋 https://elmer.eh                        | s. <b>utoronto.ca</b> /jhsc/Main.as | px?cb=24732     |                 |                   |            |               |               | - 🔒 😽 🗙              |                  | • م                         |             |
| File Edit View Favorites T                      | ools Help                           |                 |                 |                   |            |               |               |                      | x                | 🍖 Convert 🔻 🛃 Select        |             |
| 🚖 Favorites 🛛 👍 🙋 cheminfo                      | Diethylene glyc 🚺 Sug               | ggested Sites 🔻 | 🥖 Web Slice Ga  | llery 👻 🌺 JHS     | C Module   |               |               |                      |                  |                             |             |
| 🔠 🔹 🦚 weblogin - University o                   | f T 🄏 Joint Health and              | Safety 🗙        |                 |                   |            |               |               | 👌 🕶 🔊                | 🔻 🖃 🖶 👻 Page 🕶 S | Safety 🔻 Tools 👻 🔞 👻 🎽      |             |
| x J Locout Menu                                 | •                                   |                 |                 |                   |            |               |               |                      |                  |                             |             |
| - Committees                                    |                                     | // 1-Test Co    | mmittee         |                   |            |               |               |                      |                  |                             |             |
| Committees                                      | Europe Contract                     | Mamh            |                 | an Incoact        | iona 🔲 Dor | aarta         |               |                      |                  |                             |             |
|                                                 | Cxport 🥪 Refres                     | sn & riem       |                 | gs    Eng Inspect |            | Joints        |               |                      |                  |                             |             |
| Committee Name 🔺                                | Locations                           | Member Do       | cuments         |                   |            |               |               |                      |                  | ×                           |             |
| 1-Test Committee                                | test                                | 🔺 🔏 Add 🎸       | 🤊 Edit 🔏 Delete |                   |            |               |               |                      |                  | 🔂 Export 🤹 Refresh          |             |
| 215 Huron Street                                | 215 Huron St.;                      | UTOR Id         | First Name      | Last Name         | Co-chair 🔻 | Туре          | Certification | Union/Employee Group | Phone Number     | Email Address               |             |
|                                                 |                                     | shekvang        | Yang-Ting       | Shek              | Yes        | Management    | Status        | Guest                | 416-946-0065     | vanoting.shek@utoronto.c    |             |
|                                                 |                                     | groppsus        | Susan           | Gropp             | Yes        | Worker        |               | USW 1998             | (416)946-0069    | susan.gropp@utoronto.ca     |             |
|                                                 |                                     | orchardc        | Clare           | Orchard           |            |               |               |                      | 416)978-5920     | clare.orchard@utoronto.ca   |             |
| 500 University Avenue                           |                                     | whitema8        | Matthew         | White             |            |               |               |                      |                  | matte.white@utoronto.ca     |             |
| 89 Chestnut Residence                           |                                     | E hindsgeo      | Geoff           | Shirtliff-Hinds   |            |               |               |                      | 16-978-4335      | geoff.shirtliff.hinds@utoro |             |
| Admissions and Awards                           |                                     | fernmacd        | Susan           | Fern-             |            |               |               |                      | 16-978-5943      | susan.fernmacdougall@ut     |             |
| Aerospace Studies, Institute for                |                                     |                 |                 | MacDougai         |            | Dor           |               | Idad to the          |                  |                             |             |
| Applied Science & Engineering, Facult<br>of     | у                                   |                 |                 |                   |            | Per           | comi          | nittee               |                  |                             |             |
| Architecture, Landscape & Design,<br>Faculty of |                                     |                 |                 |                   |            |               | •••           |                      |                  |                             |             |
| Arts and Science - Sidney Smith Hall            |                                     |                 |                 |                   |            |               |               |                      |                  |                             |             |
| Arts and Science North                          |                                     |                 |                 |                   |            |               |               |                      |                  |                             |             |
| Arts and Science South                          |                                     | -               |                 |                   |            |               |               |                      |                  |                             |             |
| Borden Buildings                                |                                     |                 |                 |                   |            |               |               |                      |                  |                             |             |
| CODR                                            |                                     |                 |                 |                   |            |               |               |                      |                  |                             |             |
| (CUPE 3261)                                     |                                     |                 |                 |                   |            |               |               |                      |                  |                             |             |
| Cell and Systems Biology (Ramsay<br>Wright)     |                                     |                 |                 |                   |            |               |               |                      |                  |                             |             |
| Central Library (CUPE 1230)                     |                                     |                 |                 |                   |            |               |               |                      |                  |                             |             |
| Chemical Engineering                            |                                     |                 |                 |                   |            |               |               |                      |                  |                             |             |
| Chemistry, Dept. of                             |                                     |                 |                 |                   | . III.     |               |               |                      |                  | •                           |             |
| Civil Engineering                               |                                     | Member T        | raining         |                   |            |               |               |                      |                  | *                           |             |
| Continuing Studies, School of                   |                                     | Yang-Ting S     | Shek            |                   |            |               |               |                      |                  | 🙀 Export 💈 Refresh          |             |
| DUA, Division of University<br>Advancement      |                                     | Course Nur      | nber Descripti  | on                |            | Training Date | rovider       | Course Type Comments | 3                |                             |             |
| Dentistry, Faculty of                           |                                     |                 |                 |                   |            |               |               |                      |                  |                             |             |
| EEB (Wilcox Street)                             |                                     |                 |                 |                   |            |               |               |                      |                  |                             |             |
| Farly Childhood Learning Centre                 | 4                                   |                 |                 |                   |            |               |               |                      |                  |                             | onal Page # |
| Done                                            |                                     |                 |                 |                   |            |               |               | Internet   Protect   | ted Mode: On     | 🖓 🕶 🔍 100% 💌                |             |
|                                                 |                                     |                 |                 |                   |            |               |               |                      | »                | 3-28 PM                     |             |

# **Delete JHSC Member**

| 🥖 Joint Health and Safety Commit                                                                                                    | tees - Windows Internet Expl | lorer            |              |                 |            |               |          |               |                        |               |                               |
|----------------------------------------------------------------------------------------------------|------------------------------|------------------|--------------|-----------------|------------|---------------|----------|---------------|------------------------|---------------|-------------------------------|
| 🗿 🔾 🗢 🙋 https://elmer.ehs                                                                                                    | .utoronto.ca/jhsc/Main.asp   | x?cb=24732       |              |                 |            |               |          | - 🔒           | 47 🗙 🔎 Goog            | le            | + م                           |
| File Edit View Favorites To                                                                                                    | ools Help                    |                  |              |                 | Г          |               |          |               |                        | x             | 🍖 Convert 🔻 🛃 Select          |
| 🔶 Favorites 🛛 🚕 🖉 cheminfo                                                                                                    | Diethylene alvc 🔽 Suaa       | iested Sites 🔻 🙍 | Web Slice 0  | Gallery 👻 🦓 JH  | ISC Module |               |          |               |                        |               |                               |
| a in a second second se | T 🥝 loint Health and S       | afatu V          | 1            | ,               |            |               |          |               |                        | Page V        | Safety - Tools - 🔊 *          |
|                                                                                                    |                              |                  |              |                 |            |               |          |               |                        | - age -       |                               |
| 🗉 shekyang 📓 Logout 🛛 Menu                                                                                                    | •                            |                  |              |                 |            | Hia           | hlight   | (click o      | nce) the               |               |                               |
| Committees                                                                                                    | <                            | 1-Test Com       | mittee       |                 | X          | ing           | inigin   |               |                        |               |                               |
|                                                                                                    | 🔂 Export 🛭 😂 Refresh         | Member           | rs 📃 Meet    | tings 🛛 🔄 Inspe | ctions     | pers          | son yo   | u wish t      | o delete               |               |                               |
| Committee Name 🔺                                                                                                    | Locations                    | Member Docu      | iments       |                 |            |               |          |               |                        |               | *                             |
| 1-Test Committee                                                                                                    | test                         | Add 🖉            | Edit 🔏 Delet | e               |            |               |          |               |                        |               | 🔂 Export 🛛 🕏 Refresh          |
| 215 Huron Street                                                                                                    | 215 Huron St.;               | UTOR Id          | First Name   | Last Name       | Co-chai    |               | Status   |               |                        | e Number      | Email Address                 |
|                                                                                                    |                              | shekyang         | Yang-Ting    | Shek            | Yes        | Manageme      | nt       | Guest         |                        | 416-946-0065  | yangting.shek@utoronto.c      |
|                                                                                                    |                              | groppsus         | Susan        | Gropp           | Yes        | Worker        |          | USW 1998      |                        | (416)946-0069 | susan.gropp@utoronto.ca       |
|                                                                                                    |                              | orchardc         | Clare        | Orchard         |            | Worker        |          | USW 1998      |                        | (416)978-5920 | clare.orchard@utoronto.ca     |
| 500 University Avenue                                                                                                    |                              | whitema8         | Matthew      | White           |            | Worker        |          | USW 1998      |                        |               | matte.white@utoronto.ca       |
| 39 Chestnut Residence                                                                                                    | =                            | hindsgeo         | Geoff        | Shirtliff-Hind  | s          | Manageme      | nt       | Non-Union Adm | in - Management        | 416-978-4335  | geoff.shirtliff.hinds@utoro   |
| Admissions and Awards                                                                                                    |                              | fernmacd         | Susan        | Fern-           |            | Worker        | Fully    | Carpenters 27 |                        | 416-978-5943  | susan.fernmacdougall@ut       |
| erospace Studies, Institute for                                                                                                    |                              |                  |              | MacDougall      |            |               |          |               |                        |               |                               |
| Applied Science & Engineering, Faculty<br>of                                                                                                    | /                            |                  |              |                 |            |               |          |               |                        |               |                               |
| Architecture, Landscape & Design,<br>Faculty of                                                                                                    |                              |                  |              | Then            | click      | the "de       | elete" k | outton.       |                        |               |                               |
| rts and Science - Sidney Smith Hall                                                                                                    |                              |                  |              |                 | ••         |               |          |               |                        |               |                               |
| rts and Science North                                                                                                    |                              |                  |              |                 |            |               |          |               |                        |               |                               |
| ts and Science South                                                                                                    |                              |                  |              | Win             | dow        | will por      | o up as  | skina         |                        |               |                               |
| rden Buildings                                                                                                    |                              |                  |              |                 |            |               |          | Julig         |                        |               |                               |
| CBR                                                                                                    |                              |                  |              | you it          | ΄΄΄ΥΟΙ     | i are su      | re″ yo   | u want        |                        |               |                               |
| anadian Union of Public Employees<br>CUPE 3261)                                                                                                    |                              |                  |              | t               | o dele     | ete. Clio     | sk "yes  | s."           |                        |               |                               |
| Cell and Systems Biology (Ramsay<br>Vright)                                                                                                    |                              |                  |              |                 |            |               |          |               |                        |               |                               |
| Central Library (CUPE 1230)                                                                                                    |                              |                  |              |                 |            |               |          |               | 1                      |               |                               |
| Chemical Engineering                                                                                                    |                              |                  |              |                 |            |               |          |               |                        |               |                               |
| Chemistry, Dept. of                                                                                                    |                              | •                |              |                 | "          | 1             |          |               |                        |               | Þ                             |
| Civil Engineering                                                                                                    |                              | Member Tra       | ining        |                 |            |               |          |               |                        |               | *                             |
| -                                                                                                    |                              | Yang-Ting Sh     | ek           |                 |            |               |          |               |                        |               | 🔂 Export 🛭 😂 Refresh          |
| Continuing Studies, School of                                                                                                    |                              | Course Numb      | er Depori    | otion           |            | Training Date | Provider | Course Type   | Commente               |               |                               |
| Advancement                                                                                                    |                              | Course Numb      | er Descri    | puon            |            | •             | Provider | course type   | comments               |               |                               |
| Dentistry, Faculty of                                                                                                    |                              |                  |              |                 |            |               |          |               |                        |               |                               |
| EEB (Wilcox Street)                                                                                                    |                              |                  |              |                 |            |               |          |               |                        |               |                               |
| Farly Childhood Learning Centre                                                                                                    | 4                            |                  |              |                 |            |               |          |               |                        |               |                               |
| one                                                                                                    |                              |                  |              |                 |            |               |          | 🕘 Intern      | et   Protected Mode: ( | Dn            | 🖓 🕶 🍕 100% 👻                  |
| 📀 🥖 迂                                                                                                    | 0 🙆 🎈                        |                  | R            |                 |            |               |          |               |                        | Desktop 🎽 🔺   | (i) P P ■ 3:28 PM<br>8/3/2012 |
|                                                                                                    |                              | ,, ,             | 1            |                 |            |               |          |               |                        |               |                               |

# **Edit JHSC Member Information**

| 🏉 Joint Health and Safety Committees - Windows Internet | Explor | rer            |             |                   |                |                                   |          |                |                    |               |                                                                                                    |
|---------------------------------------------------------|--------|----------------|-------------|-------------------|----------------|-----------------------------------|----------|----------------|--------------------|---------------|----------------------------------------------------------------------------------------------------|
| 🕞 🕞 🗢 🛃 https://elmer.ehs.utoronto.ca/jhsc/Mair         | aspx?o | cb=24732       |             |                   |                |                                   |          | <b>-</b>       | 🔸 🗙 🔎 Go           | oogle         | • م                                                                                                    |
| File Edit View Favorites Tools Help                     |        |                |             |                   |                |                                   |          |                |                    |               | vert 🔻 🛃 Select                                                                                                    |
| 🖕 Favorites 🛛 👍 🔊 cheminfo Diethylene glyc 🚺            | ugges  | sted Sites 🔻 🧯 | Web Slice   | Gallery 🔻 🌺 JH    | SC Module      |                                   |          |                |                    |               |                                                                                                    |
| 😬 🔻 🎡 weblogin - University of T 🌈 Joint Health a       | nd Saf | fety 🗙         | ]           |                   |                |                                   |          |                |                    |               | Tools ▼ @ ▼ ×                                                                                                    |
| 🛋 shekyang 📓 Logout 🛛 Menu 👻                            |        |                |             |                   |                |                                   | Hig      | hlight (       | click on           | ice) then     |                                                                                                    |
| Committees                                              | ~      | 1-Test Con     | mittee      |                   |                |                                   | click    | delete         | OR do              | uble click    |                                                                                                    |
| 🔂 Export 💈 Re                                           | resh   | 🔗 Membe        | rs 📃 Mee    | etings 🛛 🔄 Inspec | ctions 🛛 📃 Rep | ports                             | Cher     |                |                    |               |                                                                                                    |
| Committee Name  Locations                               |        | Member Doc     | uments      |                   |                |                                   |          |                |                    |               | 8                                                                                                    |
| 1-Test Committee test                                   | -      | 🔏 Add 🥜        | Edit 🔏 Dele | te                | /              |                                   |          |                |                    |               | Export 🤹 Refresh                                                                                                    |
| 215 Huron Street 215 Huron St.;                         |        | UTOR Id        | First Name  | e Last Name       | Co-chair -     | Туре                              | Status   | Union/Employee | Group              | Phone Number  | Email Address                                                                                                    |
|                                                         |        | shekyang       | Yang-Tin    | g Shek            | Yes            | Managemen                         | ıt       | Guest          |                    | 416-946-0065  | yangting.shek@utoronto.c                                                                                                    |
|                                                         |        | groppsus       | Susan       | Gropp             | Yes            | Worker                            |          | USW 1998       |                    | (416)946-0069 | susan.gropp@utoronto.ca                                                                                                    |
|                                                         |        | orchardc       | Clare       | Orchard           |                | Worker                            |          | USW 1998       |                    | (416)978-5920 | clare.orchard@utoronto.c                                                                                                    |
| 500 University Avenue                                   |        | whitema8       | Matthew     | White             |                | Worker                            |          | USW 1998       |                    |               | matte.white@utoronto.ca                                                                                                    |
| 89 Chestnut Residence                                   | Ξ      | hindsgeo       | Geoff       | Shirtliff-Hinds   | 8              | Managemen                         | ıt       | Non-Union Admi | in - Management    | 416-978-4335  | geoff.shirtliff.hinds@utoro                                                                                                    |
| Admissions and Awards                                   |        | fernmacd       | Susan       | Fern-             |                | Worker                            | Fully    | Carpenters 27  |                    | 416-978-5943  | susan.fernmacdougall@ut                                                                                                    |
| Aerospace Studies, Institute for                        |        |                |             | MacDougall        |                |                                   |          |                |                    |               |                                                                                                    |
| Applied Science & Engineering, Faculty<br>of            |        |                |             |                   |                |                                   |          |                |                    |               |                                                                                                    |
| Architecture, Landscape & Design,<br>Faculty of         |        |                |             |                   |                |                                   |          |                |                    |               |                                                                                                    |
| Arts and Science - Sidney Smith Hall                    |        |                |             |                   |                |                                   |          |                |                    |               |                                                                                                    |
| Arts and Science North                                  |        |                |             |                   |                |                                   |          |                |                    |               |                                                                                                    |
| Arts and Science South                                  |        |                |             |                   |                |                                   |          |                |                    |               |                                                                                                    |
| Borden Buildings                                        |        |                |             |                   |                |                                   |          |                |                    |               |                                                                                                    |
| CCBR                                                    |        |                |             | "Fdit"            | butto          | n.                                |          |                |                    |               |                                                                                                    |
| Canadian Union of Public Employees<br>(CUPE 3261)       |        |                |             | Lait              | Natto          |                                   |          |                |                    |               |                                                                                                    |
| Cell and Systems Biology (Ramsay<br>Wright)             |        |                |             |                   |                |                                   |          |                |                    |               |                                                                                                    |
| Central Library (CUPE 1230)                             |        |                |             |                   |                |                                   |          |                |                    |               |                                                                                                    |
| Chemical Engineering                                    |        |                |             |                   |                |                                   |          |                |                    |               |                                                                                                    |
| Chemistry, Dept. of                                     |        |                |             |                   |                |                                   |          |                |                    |               | •                                                                                                    |
| Civil Engineering                                       |        | Member Tra     | aining      |                   |                |                                   |          |                |                    |               | Street C. Dafaat                                                                                                    |
| Continuing Studies, School of                           |        | rang-ring Sh   | ier.        |                   |                | Training Data                     |          |                |                    |               | export 🥪 Refresh                                                                                                    |
| DUA, Division of University<br>Advancement              |        | Course Numb    | ber Descr   | iption            |                | <ul> <li>Training Date</li> </ul> | Provider | Course Type    | Comments           |               |                                                                                                    |
| Dentistry, Faculty of                                   |        |                |             |                   |                |                                   |          |                |                    |               |                                                                                                    |
| EEB (Wilcox Street)                                     |        |                |             |                   |                |                                   |          |                |                    |               |                                                                                                    |
| Farly Childhood Learning Centre                         | Ψ<br>• |                |             |                   |                |                                   |          |                |                    |               |                                                                                                    |
| Done                                                    |        |                |             |                   |                |                                   |          | 😝 Interne      | et   Protected Mod | le: On        | A      A      A |
|                                                         |        |                |             |                   |                |                                   |          |                |                    | Desktop       | 3:28 PM                                                                                                    |
|                                                         | V      |                |             |                   |                |                                   |          |                |                    |               | 8/3/2012                                                                                                    |

# **Edit JHSC Member information**

| Proverse Texts Texts Help     X @ Centred + & Better     X @ Centred + & Better     X & Centred + & Better     X & X & X & X & X & X & X & X & X &                                                                                                    | ♥ 🖉 https://elmer.ehs.utoronto.ca/jhsc/Main.aspx?cb=672          |                                                               |                                     |                                            |
|----------------------------------------------------------------------------------------------------|------------------------------------------------------------------|---------------------------------------------------------------|-------------------------------------|--------------------------------------------|
| <pre>ke Edit View Favories Tools Help<br/>f roots is in the characterize favories is in the favories is in the favories is interest in the favories is interest in the favori</pre>                                                                                                    |                                                                  | 279                                                           | 🕶 🔒 😽 🗙 🔎 Google                    | • م                                        |
| <pre>protect</pre>                                                                                                    | dit View Favorites Tools Help                                    |                                                               |                                     | 🗴 🍕 Convert 🔻 🛃 Select                     |
|                                                                                                    | orites 🛛 🚕 🔊 cheminfo Diethylene glyc 🚺 Suggested Sit            | es 🔻 💋 Web Slice Gallery 🔻 🦇 JHSC Module                      |                                     |                                            |
| Construction for a final data in the second of the second of the se                                                                                                    | a under an and a state of T                                      |                                                               | 🖄 🛪 🕅 🛪 🗔 🚔                         | ▼ Page ▼ Safety ▼ Tools ▼ Ø ▼ <sup>≫</sup> |
| <pre>intervery intervery i</pre>                                                                                                    | webiogin - University of T                                       | ^                                                             |                                     | rage salety roots                          |
| <pre>commattees is into the interver interver in</pre>                                                                                                    | kyang 🙍 Logout Menu 🔻                                            |                                                               |                                     |                                            |
| Without Status                                                                                                    | nmittees  « 1-Test Committee                                     | 20                                                            |                                     |                                            |
| emitter Name Location     Tet Committee     15 Hurron Street     10 Howen Street     10 Howen Street <td>Export 🕏 Refresh 🏾 🛃 Members</td> <td>Meetings 🔄 Inspections 📃 Reports</td> <td></td> <td></td>                                                                                                    | Export 🕏 Refresh 🏾 🛃 Members                                     | Meetings 🔄 Inspections 📃 Reports                              |                                     |                                            |
| Tel Committee   15 Hunn: Stret   21 Unversity   20 Unversity   20 Unversity <                                                                                                    | ee Name A Locations Member Documents                             |                                                               |                                     | *                                          |
| Shures Steft 215 http://decembers/feet subscreeker.http://decembers/feet subscreeker.http://decembers/feet s                                                                                                    | Committee test A GAdd GEdit                                      |                                                               |                                     | Export 😤 Refresh                           |
| Viole Pret New Laster Pret View View View View View View View View                                                                                                    | on Street 215 Huror                                              | Certification                                                 |                                     |                                            |
| 00 University Avenue   00 University Avenue   01 University Avenue   02 Destruit Readence   02 Destruit Readence   03 Destruit Readence   04 Destruit Readence   04 Destruit Readence   05 Destruit Readence   05 Destruit Readence   06 Destruit Readence   06 Destruit Readence   07 Destruit Readence   06 Destruit Readence   06 Destruit Readence   06 Destruit Readence   06 Destruit Readence   06 Destruit Readence   06 Destruit Readence   06 Destruit Readence   06 Destruit Readence   06 Destruit Readence   06 Destruit Readence   06 Destruit Readence   06 Destruit Readence                                                                                                    | UTOR Id Firs                                                     | st Name Last Name Co-chair - Type Status Union/Employee Group | Phone Number                        | Email Address Part1                        |
| 00 University Avenue<br>00 University Avenue<br>10 University Avenue<br>10 University Avenue                                                                                                    | shekyang Yar                                                     | <sup>91</sup> Undate fields in this window                    | 416-946-0065                        | yangting.shek@utoronto.ca                  |
| 0. University Avenue       Image: stands of a sector of a sector of a sect                                                                                                    | groppsus Sus                                                     |                                                               | (416)946-0069                       | susan.gropp@utoronto.ca                    |
| <pre>indeged out in the second control is in the second control is in t</pre>                                                                                                    | versity Avenue                                                   | as required. 🛛 🗠                                              | aamaat 440.070.4225                 | matte.white@utoronto.ca                    |
| missons and Awards  Troppeze Studies, histitute for  pled Science & Engineering, Faculty  middlings  BR  and Science North  and Science North  and                                                                                                    | strut Residence                                                  | 1-Test Committee                                              | gement 416-978-4335<br>416 978 5943 | geott.snirtiitt.ninds@utoronto.ca          |
| rospace Studies, Institute for<br>pled Science & Engineering, Faculty<br>checture, Landscape & Design,<br>cuty of<br>ta and Science Softine / Stath Hall<br>ta and Science North<br>ta and Science Softin<br>read Subjers State / Stath Hall<br>ta and Science Softin<br>read Subjers State / Stath Hall<br>ta and Science Softin<br>read Subjers State / Stath Hall<br>ta and Science Softin<br>read Subjers State / Stath Hall<br>ta and Science Softin<br>read Subjers State / Stath Hall<br>ta and Science Softin<br>read Subjers / State / State /                                                                                                    | ons and Awards                                                   | Select a UTOR Id orchardc                                     | 410-370-3343                        | ausan.ierinnacuougangatoronto 10-5t        |
| pled Science & Engineering, Faculy<br>checkrize, Landscape & Design,<br>chy of<br>and Science - Schey Smith Hal<br>and Science - Schey Smith Hal<br>and Schey Smith Hal<br>and Schey Smith Hal<br>and Schey Sm                                                                                                    | ace Studies, Institute for                                       | (required)                                                    |                                     |                                            |
| purposed solutions as ingletering, readury<br>childecture, Landscape & Design,<br>ths and Science - Staftey Smith Hall<br>ths and Science North<br>ths and Science Soluth<br>orden Buildings<br>SRR<br>and Science Soluth<br>orden Buildings<br>SRR<br>and Science Soluth<br>orden Buildings<br>SRR<br>and Science Soluth<br>orden Buildings<br>SRR<br>and Science Soluth<br>orden Buildings<br>SRR<br>and Science Soluth<br>orden Buildings<br>SRR<br>and Science Soluth<br>orden Buildings<br>SRR<br>and Science Soluth<br>orden Buildings<br>SRR<br>and Science Soluth<br>orden Buildings<br>SRR<br>and Science Soluth<br>orden Staftey Search<br>Training Date<br>Provider<br>Course Type Comments<br>Click "Save" wheen done<br>Click "Save" wheen done<br>wheen done<br>Staftey Staftey Stafte                                                                                                    | Salaaaa 9 Easting Eastilly                                       | First/Last Name Clare Orchard                                 |                                     |                                            |
| chtedure, Landscape & Design,<br>tha ad Science - Sidney Smith Hall<br>ts and Science - Sidney Smith Hall<br>ts and Science South<br>roten Buildings<br>28R<br>madiate Unitor of Public Employees<br>Wers 28(1)<br>Wers 28(1)<br>Wers 28(1)<br>Wers 28(1)<br>Wers 28(1)<br>wers 28(1)<br>wer | Science & Engineering, Facuity                                   | Union/Employee Group                                          |                                     |                                            |
| <pre>cond of control and Science Suth rate and Science South fraits and Science South fraits and Science South fraits and Science South from Public Employees control (Control Public Employees Control Control Public Employees Control Control Public Employees Control Control Public Employees Control Control Con</pre>                                                                                                    | cture, Landscape & Design,                                       | Phone (416)978-5920                                           |                                     |                                            |
| tris and Science North<br>tris and Science North<br>tris and Science South<br>orden Buildings<br>CBR<br>anadian Union of Public Employees<br>UPE 3201<br>temola Engineering<br>temistry, Dept. of<br>Vi Engineering<br>temistry, Dept. of<br>Vi Engineering<br>temistry, Dept. of<br>Vi Engineering<br>temistry, Dept. of<br>Vi Engineering<br>temistry, Paculy of<br>B (Whook Street)<br>teritation of University<br>Vancement<br>teritation Centre<br>teritation Centre<br>teritation Cen                                                                                                    | d Science - Sidney Smith Hall                                    | Empl Address                                                  |                                     |                                            |
| s and Science South den Buildings BR hadian Union of Public Employees Pre 23c1) and Systems Bology (Ramsay ph) mistry. Dept. of LEngineering mistry. Dept. of LEngineering thruing Studies, School of A Dovision of University vanocement tistry. Faculty of s (Wiccox Street) vanocement tistry. Faculty of s (Wiccox Street) vanocement tistry. Training Date Provider Course Type Comments Course Type Comments Course Type Comments Course Type Comments Course Type Comments Course Type Comments Course Type Comments Course Type Comments Course Type Comments Course Type Comments Course Type Comments Course Type Course Type Course Type Course Type Course Type Course Type Course Type Course Type Course Type Course Type Course Type Course Type Course Type Course Type Course Type Course Type Course Type Course Type Course Type Course Type Course Type Course Type Course Type Course Course Type Course Course Cour                                                                                                    | d Science North                                                  |                                                               |                                     |                                            |
| rden Buldings<br>JBR<br>nadia Union of Public Employees<br>UP3 2361)<br>III and Systems Biology (Ramasy<br>ight)<br>III and Systems Biology (Ramasy<br>ight)<br>III and Systems Biology (Ramasy<br>ight)<br>III and Systems Biology (Ramasy<br>ight)<br>III and Systems Biology (Ramasy<br>ight)<br>III and Systems Biology (Ramasy<br>ight)<br>III and Systems Biology (Ramasy<br>ight)<br>III and Systems Biology (Ramasy<br>ight)<br>III and Systems Biology (Ramasy<br>ight)<br>III and Systems Biology (Ramasy<br>ight)<br>III and Systems Biology (Ramasy<br>ight)<br>III and Systems Biology (Ramasy<br>III and Systems Biology (Ramasy<br>III and Systems Biology                                                                                                    | d Science South                                                  | Member Type Worker                                            |                                     |                                            |
| R<br>adian Union of Public Employees<br>F2 3261)<br>and Systems Biology (Ramsay<br>H)<br>rai Library (CUPE 1230)<br>mical Engineering<br>mistry, Dept. of<br>Engineering<br>nuing Studies, School of<br>Division of University<br>ancement<br>stry, Faculty of<br>Wilcox Street)<br>Chiefthand Learning Centre<br>Course Number Description<br>Chiefthand Learning Deterte<br>Course Number Description<br>Chiefthand Learning Deterte<br>Course Number Description<br>Chiefthand Learning Centre<br>Course Number Description<br>Chiefthand Learning Centre<br>Course Number Description<br>Course Type Comments<br>Course Type Comments<br>Course Type Course Type Comments<br>Course Type Comments<br>Course Type Comments<br>Course Type Comments<br>Course Type Comments<br>Course Type Comments<br>Course Type Course Type Comments<br>Course Type Course Type Course Ty                                                                                                    | Buildings                                                        | Co-chair No Y                                                 |                                     |                                            |
| adian Union of Public Employees<br>PF 3261)<br>and Systems Biology (Ramsay<br>pht)<br>tra Library (CUPE 1230)<br>mical Engineering<br>mistry. Dept. of<br>Engineering<br>truing Studies, School of<br>v, Division of University<br>ancement<br>tistry. Faculty of<br>(Wilcox Street)<br>v Childhoot Learning Centre<br>inversity and comment<br>tistry. Faculty of<br>v Division of University<br>ancement<br>tistry. Faculty of<br>v Division of University<br>ancement<br>tistry. Faculty of<br>v Division of Library factors (js/ext/resources/images/default/form/search-trigger.gif                                                                                                    |                                                                  | Deliver Document                                              |                                     |                                            |
| Iand Systems Biology (Ramsay<br>ght)<br>thrai Library (CUFE 1230)<br>minical Engineering<br>emistry, Dept. of<br>I Engineering<br>tituuing Studies, School of<br>A, Division of University<br>vancement<br>titutyr, Faculty of<br>3 (Wicox Street)<br>bu Chikthoord Learning Centre<br>Training Date<br>Provider Course Type Comments<br>the Chick "Save" wheen done<br>Course Number Description<br>to Chick "Save" wheen done<br>Course Type Comments<br>the Chick of Course Number Description<br>the Chick of Course Number Description<br>the Chick of Course Type Comments<br>the Chick of Course Number Description<br>the Chick of Course Number Description<br>the Chick of Course Number Description<br>the Chick of Course Type Comments<br>the Chick of Course Number Description<br>the Chick of Course Type Comments<br>the Chick of Course Number Description<br>the Chick of Course Type Comments<br>the Chick of Course Type Comments<br>the Chick of Course Type Comments<br>the Chick of Course Type Comments<br>the Chick of Course Type Comments<br>the Chick of Course Type Comments<br>the Chick of Course Type Comments<br>the Chick of Course Type Comments<br>the Chick of Course Type Comments                                                                                                    | n Union of Public Employees<br>261)                              |                                                               |                                     |                                            |
| ntral Library (CUPE 1230)<br>nemical Engineering<br>intermistry, Dept. of<br>ill Engineering<br>vang-Ting Shek<br>Course Number Description<br>thy Childhonod I earning Date<br>Provider<br>Course Type Comments<br>Click "Save" when done<br>Click "Save" when done<br>Course Number Description<br>interming Date<br>Provider<br>Course Type Comments<br>intermine Centre<br>into Course Number Description<br>intermine Centre<br>into Course Number Description<br>intermine Centre<br>into Course Number Description<br>intermine Centre<br>into Course Number Description<br>intermine Centre<br>into Course Number Description<br>intermine Centre<br>into Course Number Description<br>intermine Centre<br>into Course Number Description<br>intermine Centre<br>into Course Number Description<br>intermine Centre<br>into Course Number Description<br>intermine Centre<br>into Course Number Description<br>intermine Centre<br>into Course Number Description<br>intermine Centre<br>into Centre<br>into                                                                       | Systems Biology (Ramsay                                          | Save X Cancel                                                 |                                     |                                            |
| emical Engineering<br>emistry, Dept. of<br>il Engineering<br>ntinuing Studies, School of<br>A, Division of University<br>vancement<br>ntistry, Faculty of<br>3 (Wilcox Street)<br>************************************                                                                                                    | Library (CUPE 1230)                                              |                                                               |                                     |                                            |
| emistry, Dept. of<br>I Engineering<br>thinung Studies, School of<br>A, Division of University<br>vancement<br>tistry, Faculty of<br>§ (Wiccox Street)<br>by Childhond I earning Centre<br>Inolating picture https://elmer.ehs.utoronto.ca/jhsc/js/ext/resources/images/default/form/search-trigger.gif                                                                                                    | al Engineering                                                   |                                                               |                                     |                                            |
| Hember Training         It Engineering         thruing Studies, School of         A, Division of University         anancement         tistry, Faculty of         3(Wilcox Street)         by Childhord Learning Destre         10         adding picture https://elmer.ehs.utoronto.ca/jhsc/js/ext/resources/images/default/form/search-triager.gif                                                                                                    | ry Dept of                                                       | ₩. <sup>2</sup>                                               |                                     |                                            |
| ntnung Studies, School of<br>A. Division of University<br>vancement<br>htts:ry, Faculty of<br>a (Wicox Street)<br>the funct learning Centre<br>Inloading picture https://elmer.ehs.utoronto.ca/jhsc/js/ext/resources/images/default/form/search-trigger.gif                                                                                                    | ineering Member Training                                         |                                                               | Click "                             | Save" when done                            |
| IA, Division of University       Course Number       Description       Training Date       Provider       Course Type       Comments         Internet       Million of Learning Centre       Internet       Provider       Course Type       Comments         Internet       Provider       Course Type       Comments       Course Type       Comments         Internet       Provider       Course Type       Course Type       Comments         Internet       Provider       Course Type       Comments         Internet       Provider       Course Type       Comments         Internet       Provider       Course Type       Comments         Internet       Provider       Course Type       Comments         Internet       Provider       Provider       Provider         Internet       Provider       Provider       Provider         Internet       Provider       Provider       Provider       Provider                                                                                                    | Yang-Ting Shek                                                   |                                                               |                                     |                                            |
| Ac, provider i univer product public i course rype containers<br>antistry, Faculty of<br>EB (Wilcox Street)<br>Internet   Protected Mode: On Internet   Protected Mode: On Internet   Protected Mod                                                                                                    | ng Studies, School of                                            | Description Training Date Dravider Course Tuno Commo          | ante                                |                                            |
| entistry, Faculty of                                                                                                    | ement                                                            | Provider Course type Comme                                    | 11.0                                |                                            |
| B (Wiccox Street)                                                                                                    | y, Faculty of                                                    |                                                               |                                     |                                            |
| dv: Childhond Learning Centre                                                                                                    | Icox Street)                                                     |                                                               |                                     |                                            |
| wnloading picture https://elmer.ehs.utoronto.ca/jhsc/js/ext/resources/images/default/form/search-trigger.gif                                                                                                    | uidhnnd Learninn Centre                                          |                                                               |                                     |                                            |
|                                                                                                    | ding picture https://elmer.ehs.utoronto.ca/ihsc/is/ext/resources | /images/default/form/search-trigger.gif                       | Internet   Protected Mode: On       | √a ▼ € 100% ▼                              |
|                                                                                                    |                                                                  |                                                               | Internet   Protected Model Off      | >> 2.19 DM                                 |

# Goes Here

#### **Minutes Tab**

Things you can do:

- Enter date of meeting
- Upload Draft Minutes
- Upload Final Minutes
- Download Minutes File
- Delete Minutes File (only if an error has been made, e.g. uploaded the wrong file)

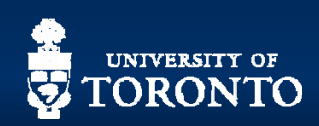

# Minutes Tab

| Click "Meetings " tab         Click and table         Click "Meetings " tab         Click "Meetings " tab         Click "Tab         Click "Tab                                                                                                    | 🥖 Joint Health and Safety Committe                | es - Windows Internet Explo | rer            |                |                     |            |                                   |               |                       |                |               |             |                      |
|----------------------------------------------------------------------------------------------------|---------------------------------------------------|-----------------------------|----------------|----------------|---------------------|------------|-----------------------------------|---------------|-----------------------|----------------|---------------|-------------|----------------------|
| The Die Verer Faroties                                                                                                    | 🕞 🕞 🗢 🙋 https://elmer.ehs.u                       | utoronto.ca/jhsc/Main.aspx? | cb=67708       |                |                     | /          | <b></b>                           |               |                       | > worko        | polis.ca      |             | + م                  |
|                                                                                                    | File Edit View Favorites Too                      | ols Help                    |                |                | /                   |            | Click "                           | Meetings      | s " tab               |                | x             | Convert 🏟   |                      |
| Conventions of Toends     Conventions     Conventions     Convent     Conventions     Conventions     Con                                                                                                    | 🔶 Favorites 🛛 🚕 🔎 cheminfo D                      | iethylene alvc 🔽 Suage      | sted Sites 👻 🖉 | Web Slice Gall |                     |            |                                   |               |                       |                |               |             |                      |
| Convertie       Convertie       Convertie       Convertie         Shakyang       Convertie       Convertie       Convertie         Convertie       Convertie       Convertie       Convertie         Convertie       Convertie       Convertie       Convertie         Convertie       Convertie       Convertie       Convertie         Convertie       Convertie       Convertie       Convertie         Convertie       Convertie       Convertie       Convertie         Convertie       Convertie       Convertie       Convertie         Convertie       Convertie       Convertie       Convertie       Convertie         Convertie       Convertie       Convertie       Convertie       Convertie       Convertie         Convertie       Convertie       C                                                                                                    |                                                   | Constant lands and Cat      | •••• •         |                | /                   |            |                                   |               |                       |                | - Page -      | Safety - To | ols = 🔍 = 👋          |
| ** Arbeyang & Good Wan *                                                                                                    | 🔠 👻 University of Toronto                         | B Joint Health and Sa       | fety X         |                |                     |            |                                   |               |                       |                | ≓ raye •      | Salety + 10 |                      |
| Control black     Control black     Control                                                                                                    | 🖭 shekyang 📓 Logout 🛛 Menu 👻                      |                             |                |                | /                   |            |                                   |               |                       |                |               |             |                      |
| Commente         Locations         Locations <thlocations< th=""> <thlocations< th=""> <thlo< td=""><td>Committees</td><td>«</td><td>1-Test Com</td><td>nittee</td><td></td><td></td><td></td><td></td><td></td><td></td><td></td><td></td><td></td></thlo<></thlocations<></thlocations<>                                                                                                    | Committees                                        | «                           | 1-Test Com     | nittee         |                     |            |                                   |               |                       |                |               |             |                      |
| Containe       Location       Containe       Containe <th< td=""><td></td><td>🔂 Export 🛭 🕏 Refresh</td><td>🔗 Members</td><td>📃 📃 Meeting</td><td>s 🛛 🔄 Inspecti</td><td>ons 📔 📃 Re</td><td>ports</td><td></td><td></td><td></td><td></td><td></td><td></td></th<>                                                                                                    |                                                   | 🔂 Export 🛭 🕏 Refresh        | 🔗 Members      | 📃 📃 Meeting    | s 🛛 🔄 Inspecti      | ons 📔 📃 Re | ports                             |               |                       |                |               |             |                      |
| 1.1 Set Committee       Set       Set of the set of the set o                                                                                                    | Committee Name 🔺                                  | Locations                   | Member Docum   | nents          |                     |            |                                   |               |                       |                |               |             | *                    |
| 215 Huron Street 215 Huron Street 215 Hu                                                                                                    | 1-Test Committee                                  | test 🔺                      | Add a E        | lit 🔏 Delete   |                     |            |                                   |               |                       |                |               | Expor       | rt 🤣 Refresh         |
| UN0 R is Vince is main   So University Avenue UN0 R is   So University Avenue UN0 R is   So University Avenue University Avenue   So University Avenue University Avenue   Avenue Vite A   Wender University Avenue   Avenue University Avenue   Avenue University Avenue   Avenue University Avenue   Avenue University Avenue   Avan ad Sance North Aria ad Sance South   Borten Eulidoga University Avenue   Containg Suddes, Soltal of University Avenue <                                                                                                    | 215 Huron Street                                  | 215 Huron St.;              | 20 2           |                |                     |            |                                   | Certification |                       |                |               |             | -                    |
| Sol University Avenue ahalayang "ang-Ting" Nak Yes Wanker Uski 145.046.005 yinding ahaladuktoronto.os   Sol University Avenue Groph W Warker USW 1980 (416)945-0050 carachardiduktoronto.os   80 Chesturi Residence Warker Usw 1980 (416)945-0050 carachardiduktoronto.os   80 Chesturi Residence Warker Usrker Usw 1980 (416)945-0050 carachardiduktoronto.os   80 Chesturi Residence Namagement Non-Linon Admin - Management 416-978-3353 geoff Shittiff-Hinds   Appled Science & Engineering. Faculty Forn. Forn. Full Vorker Usw 1980 math wheidy duoronto.os   Affaetad Science - Steley Shittiff-Hinds Management Kube.wa Vorker Full Cargentes 27 416-978-3533 geoff Shittiff-Hinds   Appled Science & Engineering. Faculty Forn. Forn. Full Vorker Full Cargentes 27 416-978-3533 geoff Shittiff-Hinds   Affaed Science - Steley Shittiff-Hinds Management Full Vorker Full Cargentes 27 416-978-3533 geoff Shittiff-Hinds   Affaed Science - Steley Shittiff-Hinds Management Full Forn. Full Vorker Full Cargentes 27 416-978-3533 geoff Shittiff-Hinds   Affaed Science - Steley Shittiff-Hinds Management Full Forn. Full Full Full Full Full Full Full Full Full Full Full Full Full <td< td=""><td></td><td></td><td>UTOR Id</td><td>First Name</td><td>Last Name</td><td>Co-chair 🔻</td><td>Туре</td><td>Status</td><td>Union/Employee Group</td><td></td><td>Phone Number</td><td>Email Addr</td><td>ress</td></td<>                                                                                                    |                                                   |                             | UTOR Id        | First Name     | Last Name           | Co-chair 🔻 | Туре                              | Status        | Union/Employee Group  |                | Phone Number  | Email Addr  | ress                 |
| groppuss       Suzan       Gropp       Yes       Worker       USW 1998       (416)94-0.009       suzan gropped/sonto.ce         500 University Avenue       Suzan       Gropp       Yes       Worker       USW 1998       (416)97-5500       citer organoged/sonto.ce         600 University Avenue       Worker       USW 1998       (416)97-5500       citer organoged/sonto.ce         600 University Avenue       Worker       USW 1998       (416)97-6000       citer organoged/sonto.ce         Admassion and Awards       Annowed       Management       Non-Union Admin- Management       416-978-4335       peoff. Shiftiff.hids/gutoro         Apped Sonce & Engering, Faculty of       Faculty of       Susan (France University Avenue       Worker       Fully       Carpenters 27       416-978-5943       susan.fernmacdougaligue         Arts and Sonce Shorth       Arts and Sonce Shorth       Arts and Sonce Shorth       Heckborged       Versity       Versity                                                                                                    |                                                   |                             | shekyang       | Yang-Ting      | Shek                | Yes        | Managemer                         | t             | Guest                 |                | 416-946-0065  | yangting.s  | hek@utoronto.c       |
| archards       Clare       Orchard       Worker       UW 1986       (416)/07-65200       clare.archard@uterento.cs         B0 Chesturi Residence       Admission and Awads       Admission and Awads       Mattinev       White       Worker       USV 1986       motion white@uterento.cs         Admission and Awads       Aerespace Studes, Institute for       Mattinev       White       Worker       USV 1986       motion white@uterento.cs         Applied Science & Engineering, Faculty of       Antimade       Studes       Fern-       Worker       Fully       Carpenters 27       416-978-5943       susan fernmacduga@uterento.cs         Archaelds       Listence       Science & Engineering, Faculty of       Fern-       Worker       Fully       Carpenters 27       416-978-5943       susan fernmacduga@uterento         Archaelds       Listence       Science & Engineering, Faculty of       Fern-       Worker       Fully       Carpenters 27       416-978-5943       susan fernmacduga@uteret         Clasted       Science & Stude       Science & Stude       Science & Stude       Fern-       Werker       Worker       Fully       Fern-       Werker       Werker       Werker       Cuesters 27       416-978-5943       susan fernmacduga@uteret       Fernmacd       Sciea       Sciea       Sciea       Sciea<                                                                                                    |                                                   |                             | groppsus       | Susan          | Gropp               | Yes        | Worker                            |               | USW 1998              |                | (416)946-0069 | susan.gro   | pp@utoronto.ca       |
| ub United Systems Wonker Guest   Golestind Resigneer Winter Wonker Guest   Admission and Awards Admission and Awards Hindsgee Geoff   Arcessees Studies, Isstute for Namagement Non-Union Admis - Management 416-978-4335   Appled Science & Engineering, Facuty of Susan Fernmacd Susan Fernmacdouga@ut   Archecture, Landscape & Design, Facuty of NardSougal Vorker Ful   Carpenter S27 416-978-5943 susan fernmacdouga@ut   Arts and Science Sidne Sateg Smith Hal Arts and Science Subh NardSougal Vorker   Borden Buidings Cocker Susan fernmacdouga@ut Norker   Cicker Systems Bioboy (Ramay Vorker Vorker Vorker   Cicker Sateg Containering Vorker Vorker Vorker   Containering Studes, School of Out, Dovision of Honkerstry Vorker Vorker   Container Study of Contrainering Vorker Vorker Course Type Comments   Container Study of Contrainer Study of Escription Training Date Provider   Contrainer Study of Course Number * Description Training Date Provider Course Type Comments                                                                                                    | 500 University Avenue                             |                             | orchardc       | Clare          | Orchard             |            | Worker                            |               | USW 1998              |                | (416)978-5920 | clare.orch  | ard@utoronto.ca      |
| Obs Clease (A) White mass Mathew Worker USW 1998 master white first Massguinore to call works   Admission and Wards Admission and Wards Management Nu-Joinn Admin - Management 16-576-593 susan.fernmacdouga@un   Appled Science & Engineering, Faculty of Fernmed Susan Fern Worker Fully Carpenters 27 416-576-5943 susan.fernmacdouga@un   Arts and Science & Engineering, Faculty of Arts and Science North Arts and Science North Arts and Science North Arts and Science North   Arts and Science North Arts and Science North Arts and Science North Arts and Science North Arts and Science North   Cellemistry, Dept. of Christing Studes, School of Dublersky Worker Worker Worker Course Type   Contenting Studes, School of Duble.prophyces Course Number V Description Taining Date Provider Course Type   Contenting Studes, School of Duble.prophyces Course Number V Description Taining Date Provider Course Type Comments   Arge: Challon of Lennic Hongeweith Taining Date Provider Course Type Comments Course Type Course Type Course Type Wite Y                                                                                                    | S00 University Avenue                             |                             |                |                |                     |            | Worker                            |               | Guest                 |                |               |             |                      |
| Achieves such Around Such Advances and Ausgement and Ausgement and Ausge                                                                                                    | Admissions and Awards                             | E                           | whitema8       | Matthew        | White               |            | Worker                            |               | USW 1998              |                |               | matte.whit  | te@utoronto.ca       |
| Achied Science & Engeneering, Faculty of   Achied Science & Engeneering, Faculty of   Achied Science & Schey Smith Hall   Arts and Science South   Borden Buildings   CCBR   Considen Union of Pubble Engoyces   Cell and Systems Bulogy Ramsay   Wrighth   Chemistry, Dept. of   Chemistry, Dept. of </td <td>Aerospace Studies Institute for</td> <td></td> <td>hindsgeo</td> <td>Geott</td> <td>Shirtliff-Hinds</td> <td></td> <td>Managemer</td> <td>Euller</td> <td>Non-Union Admin - Man</td> <td>nagement</td> <td>416-978-4335</td> <td>geott.shirt</td> <td>tiitt.ninds@utoro</td>                                                                                                    | Aerospace Studies Institute for                   |                             | hindsgeo       | Geott          | Shirtliff-Hinds     |            | Managemer                         | Euller        | Non-Union Admin - Man | nagement       | 416-978-4335  | geott.shirt | tiitt.ninds@utoro    |
| Applied Science & Engineering, Faculty<br>of<br>Archaeture, Landscape & Design,<br>Faculty of<br>Arts and Science > Sdney Smith Hal<br>Arts and Science South<br>Borden Buildings<br>CCBR<br>Canadia Union of Public Employees<br>(CHE 226))<br>Celtad Systems Biology (Ramsay<br>Wright)<br>Central Library (CUPE 1230)<br>Chemical Engineering<br>Chemical Engineering<br>Chemical Systems Biology (Ramsay<br>Wright)<br>Chemical Engineering<br>Chemical Systems Biology (Ramsay<br>Wright)<br>Chemical Engineering<br>Chemical Systems Biology (Ramsay<br>Wright)<br>Chemical Engineering<br>Chemical Systems Biology (Ramsay<br>Wright)<br>Chemical Engineering<br>Chemical Engineering<br>Chemical Statems Chemical Chemical C                                                                                                    | Acrospace statues, institute for                  |                             | Ternmacd       | Susan          | Hern-<br>MacDougall |            | vvorker                           | Fully         | Carpenters 27         |                | 416-978-5943  | susan.terr  | nmacdougall@ut       |
| Archlecture, Landacape & Design,<br>Faculty of<br>Arts and Science - Stuney Smith Hall<br>Arts and Science North<br>Arts and Science South<br>Borden Buildings<br>CCGR<br>Canadian Union of Public Employees<br>(CURE 3201)<br>Cell and Systems Biology (Ramsay<br>Wright)<br>Central Library (CUPE 1230)<br>Central Library (CUPE 1230)                                                                                                    | Applied Science & Engineering, Faculty<br>of      |                             |                |                |                     |            |                                   |               |                       |                |               |             |                      |
| Arts and Science - Sidney Smith Hall Arts and Science Forth Arts and Science Forth Arts and Science South Borden Buidings CCBR Canadian Union of Public Employees (CUPE 3281) Cell and Systems Biology (Ramsay Wright) Central Library (CUPE 1230) Central Library (CUPE 1230) Central Library (CUPE 1230) Central Library (CUPE 1230) Central Library (CUPE 1230) Control University Advancement DUA, Diskin of University Advancement EEB (Wicox Street) Fut. Chelmond Fentre U  U  U  U  U  U  U  U  U  U  U  U  U                                                                                                    | Architecture, Landscape & Design,<br>Faculty of   |                             |                |                |                     |            |                                   |               |                       |                |               |             |                      |
| Arts and Science North<br>Arts and Science North<br>Arts and Science South<br>Borden Buildings<br>CGR<br>Candan Duble CEmployees<br>(CHF 3201)<br>Cell and Systems Biology (Ramsay<br>Winght)<br>Central Library (ULF 1230)<br>Chemical Engineering<br>Chemistry, Dept of<br>Cuil Engineering<br>Continuing Studies, School of<br>DUA, Division of University<br>Advancement<br>EEB (Wilcox Street)<br>EEB (Wilcox Street)<br>EEB (Wilc                                                                                                    | Arts and Science - Sidney Smith Hall              |                             |                |                |                     |            |                                   |               |                       |                |               |             |                      |
| Arts and Science South<br>Borden Buildings<br>CCGRR<br>Canadian Union of Public Employees<br>(CUFE 3261)<br>Cell and Systems Biology (Ramsay<br>Wright)<br>Chemical Engineering<br>Central Library (CUFE 1230)<br>Chemistry, Dept. of<br>Chemistry, Dept. of<br>Cult Engineering<br>Continuing Studies, School of<br>DUA, Division of University<br>Advancement<br>Dentistry, Facuty of<br>EEB (Wilcox Street)<br>Feht. Cheffmont Learning Centre<br>Comments<br>Description<br>Description<br>Comments<br>Comments | Arts and Science North                            |                             |                |                |                     |            |                                   |               |                       |                |               |             |                      |
| Borden Buildings<br>CCBR<br>Canadian Union of Public Empioyees<br>(CUFE 3281)<br>Cell and Systems Biology (Ramsay<br>Wrighth)<br>Central Library (CUFE 1230)<br>Chemical Engineering<br>Chemistry, Dept. of<br>Civil Engineering<br>Continuing Studies, School of<br>DUAL, Division of University<br>Advancement<br>Dentistry, Faculty of<br>EEG (Wickox Street)<br>Factor University<br>Course Number 	Description Training Date<br>Provider Course Type Comments<br>Comments<br>Provider Course Type Comments<br>Comments<br>Course Number 	Description Course Type Comments<br>Comments<br>Provider Protected Mode: Con * 100% * 100% * 100                                                                                                    | Arts and Science South                            |                             |                |                |                     |            |                                   |               |                       |                |               |             |                      |
| CCR   Canadia Union of Public Employees   Curler 302(0)   Cell and Systems Biology (Ramsay Wright)   Central Library (CUFE 1230)   Chemistry, Dept. of   Civil Engineering   Containing Studies, School of   DuA, Division of University   DuA, Division of University   Dentstry, Faculty of   EEB (Wickox Street)   Fact Chethnool I earning Centre                                                                                                    | Borden Buildings                                  |                             |                |                |                     |            |                                   |               |                       |                |               |             |                      |
| Canadian Union of Public Employees<br>(CUFE 3281)<br>Cell and Systems Biology (Ramsay<br>Wright)<br>Central Library (CUFE 1230)<br>Chemical Engineering<br>Continuing Studies, School of<br>DUA, Division of University<br>Advancement<br>Dentistry, Faculty of<br>EBG (Wilcox Street)<br>Fabe / Dikthood Learning Centre<br>Training Date<br>Provider Course Type Comments<br>Course Type Comments<br>Course Type Course Type Comments<br>Course Type Course Type Comments<br>Course Type Course Type Comments<br>Course Type Course Type Comments<br>Course Type Course Type Course Typ                                                                                                    | CCBR                                              |                             |                |                |                     |            |                                   |               |                       |                |               |             |                      |
| Cell ad Systems Biology (Ramsay<br>Wright)<br>Chemical Engineering<br>Chemical Engineering<br>Chemical Engineering<br>Chuit Duty, Dept. of<br>Civil Engineering<br>Continuing Studies, School of<br>DUA, Division of University<br>Advancement<br>Dentistyr, Faculty of<br>EEB (Wilcox Street)<br>Eagle Childhond Learninn Centre<br>EB (Wilcox Street)<br>Eagle Childhond Learninn Centre<br>Childhond Learninn Centre<br>Course Number Description<br>EEB (Wilcox Street)<br>Eagle Childhond Learninn Centre<br>Course Number Description<br>Course Number Course Type Comments<br>Course Type Comments<br>Course Number Course Type Comments<br>Course Number Course Number Course Type Comments<br>Course Number Course Number Course Type Comments<br>Course Number Course Numb                                                                                                    | Canadian Union of Public Employees<br>(CUPE 3261) |                             |                |                |                     |            |                                   |               |                       |                |               |             |                      |
| Central Library (CUPE 1230)   Chemical Engineering   Chemistry, Dept. of   Civil Engineering   Continuing Studies, School of   DUA, Divison of University   Advancement   Dentistry, Faculty of   EEB (Wicox Street)   Fardy Chilthoot Learning Centre   ETB (Wicox Street)                                                                                                    | Cell and Systems Biology (Ramsay<br>Wright)       |                             |                |                |                     |            |                                   |               |                       |                |               |             |                      |
| Chemiscal Engineering Chemistry, Dept. of Civil Engineering Continuing Studies, School of DUA, Division of University Advancement Dentistry, Faculty of EEB (Wicox Street) Fact-Childhood Learning Centre                                                                                                    | Central Library (CUPE 1230)                       |                             |                |                |                     |            |                                   |               |                       |                |               |             |                      |
| Chemistry, Dept. of<br>Civil Engineering<br>Continuing Studies, School of<br>DUA, Division of University<br>Advancement<br>Dentitry, Faculty of<br>EEB (Wilcox Street)<br>Fathy Childhood Learning Centre<br>III<br>III<br>Course Number Description<br>Training Date<br>Provider<br>Course Type<br>Comments<br>Course Type<br>Comments<br>Course Number Description<br>Course Number Description<br>Course Number Descrip                                                                                                    | Chemical Engineering                              |                             |                |                |                     |            |                                   |               |                       |                |               |             | •                    |
| Civil Engineering Continuing Studies, School of DUA, Division of University Advancement Dentityr, Faculty of EEB (Wilcox Street) Fathy Childhood Learning Centre III III III III III III III III III I                                                                                                    | Chemistry, Dept. of                               |                             |                |                |                     |            |                                   |               |                       |                |               |             |                      |
| Continuing Studies, School of<br>DUA, Division of University<br>Advancement<br>Dentistry, Faculty of<br>EEB (Wilcox Street)<br>Facult Childhood Learning Centre<br>III<br>Dentistry Faculty of<br>EEB (Wilcox Street)<br>Facult Childhood Learning Centre<br>III<br>Description<br>Description<br>D                                                              | Civil Engineering                                 |                             | Member Trai    | ning           |                     |            |                                   |               |                       |                |               | Export      | rt ổ Defresh         |
| DUA, Division of University<br>Advancement<br>Dentistry, Faculty of<br>EEB (Wilcox Street)<br>Factv Childhond   earning Date<br>III<br>Dentistry, Faculty of<br>EID (Durse Number  Description Course Type Course Type Course Ty                                                                                                    | Continuing Studies, School of                     |                             | clare or chard |                |                     |            | T                                 |               |                       |                |               | Cap CApor   |                      |
| Dentistry, Faculty of<br>EEB (Wilcox Street)<br>Factor Childhood   earning Centre<br>T<br>C<br>C<br>C<br>C<br>C<br>C<br>C<br>C<br>C<br>C<br>C<br>C<br>C                                                                                                    | DUA, Division of University<br>Advancement        |                             | Course Numbe   | r Tescriptio   | n                   |            | <ul> <li>Training Date</li> </ul> | Provider      | Course Type Comme     | ents           |               |             |                      |
| EEB (Wilcox Street)                                                                                                    | Dentistry, Faculty of                             |                             |                |                |                     |            |                                   |               |                       |                |               |             |                      |
| Farly Childhood Learning Centre                                                                                                    | EEB (Wilcox Street)                               |                             |                |                |                     |            |                                   |               |                       |                |               |             |                      |
| Image: Second second second                                                                                                    | Farly Childhood Learning Centre                   |                             |                |                |                     |            |                                   |               |                       |                |               |             |                      |
|                                                                                                    |                                                   | r                           |                |                |                     |            |                                   |               |                       | M O            |               | <u></u>     | 100% -               |
| 🕞 🍋 📜 🖸 10:38 AM                                                                                                    |                                                   |                             |                |                |                     |            |                                   |               | L🕲 🥣 Internet   Prot  | tected Mode: 0 | 'n            | <u>₹</u>    |                      |
|                                                                                                    |                                                   |                             |                |                |                     |            |                                   |               |                       | C              | )esktop 🔺     | () 🖻 🖿      | 10:38 AM<br>8/7/2012 |

# **Add Minutes**

| Eile Edit View Favorites Tools Help File Edit View Favorites Tools Help Favorites Tools Help Favorites Tools Health and Tools Favorites Tools Health and Safety x Shek, Yang-Ting Logout Menu + Alerts - Southoursely Avenue Favorites Tools Health and Contents Flename Document Type Minutes Status Comments Southoursely Avenue Southoursely Avenue Southoursely Avenue Southoursely Avenue Favorites Tools Plane August Particular Prinal Southoursely Avenue Favorites Tools Plane August Plane August Plane Plane Pla                                                                                                    |          |
|----------------------------------------------------------------------------------------------------|----------|
| File Edit   File Edit   Favorites Set                                                                                                    |          |
| File Edit   Favorites Image: Second Second Sec |          |
| Favorités Se Favorités Se favorités Se favorités Status Comments 1500 University Avenue 500 University Avenue                                                                                                    |          |
| Image: Stekk vang-Ting I Logout Menu          Alerts                                                                                                    |          |
| Shek, Yang-Ting Logout Menu × Alerts × Committees Committees Committees Committee Name ▲ Locations 215 Huron Street 215 Huron Street 215 Huron Street 215 Huron Street 215 Huron Street 215 Huron Street Sol University Avenue Sol University Avenue Sol University Avenue Sol University Avenue Sol University Avenue Sol University Avenue                                                                                                    |          |
| Committees       215 Huron Street         Add        Export       Refresh         Committee Name A       Locations       Meetings       Inspections       Reports         215 Huron Street       215 Huron St.       Meetings       Meetings       Download Minutes       Delete Minutes         Sou University Avenue       Sou University Avenue       Minutes_2012_15_Feb.pdf       pdf       Final         Sou University Avenue       Meetings       Minutes_2012_15_Aug.pdf       pdf       Final                                                                                                    |          |
|                                                                                                    |          |
| Committee Name       Locations         215 Huron Street       215 Huron St.         0 University Avenue       Meeting Date         500 University Avenue       Is-Feb-2012         500 University Avenue       Is-Aug-2012_15_Feb.pdf         500 University Avenue       University Avenue                                                                                                    |          |
| 215 Huron Street       215 Huron St.       Meetings                                                                                                    |          |
| 215 Huron Street 215 Huron St. Add C Coll Coll Coll Coll Coll Coll Coll                                                                                                    |          |
| Meeting Date     Minutes Filename     Document Type     Minutes Status     Comments       15-Feb-2012     Minutes_2012_15_Feb.pdf     pdf     Final       16-May-2012     Minutes_2012_16_May.pdf     pdf     Final       500 University Avenue     15-Aug-2012     Minutes_2012_15_Aug.pdf     pdf                                                                                                    |          |
| Sou University Avenue         Minutes_2012_15_reb.pdf         pdf         Final           500 University Avenue         15-Aug-2012         Minutes_2012_15_Aug.pdf         pdf         Final                                                                                                    |          |
| Sou University Avenue         In-may-2012         Immutes_2012_10_may.put         put         Final           Sou University Avenue         15-Aug-2012         Minutes_2012_15_Aug.pdf         pdf         Final                                                                                                    |          |
| S00 University Avenue                                                                                                    |          |
|                                                                                                    |          |
| os crestruit Residence                                                                                                    |          |
| Admissions and Awards                                                                                                    |          |
| Aerospace Studies, Institute for                                                                                                    |          |
| Applied Science & Engineering, Faculty of                                                                                                    |          |
| Architecture, Landscape & Design,<br>Faculty of                                                                                                    |          |
| Arts and Science - Sidney Smith Hall sid smith                                                                                                    |          |
| Arts and Science North                                                                                                    |          |
| Arts and Science South                                                                                                    |          |
| Borden Buildings                                                                                                    |          |
| CCBR                                                                                                    |          |
| Canadian Union of Public Employees<br>(CUPE 3261)                                                                                                    |          |
| Unight)                                                                                                    |          |
| Central Library (CUPE 1230)                                                                                                    |          |
| Chemical Engineering                                                                                                    |          |
| Chemistry, Dept. of                                                                                                    |          |
| Civil Engineering                                                                                                    |          |
| Continuing Studies, School of                                                                                                    |          |
| DUA, Division of University<br>Advancement                                                                                                    |          |
| Dentistry Faculty of                                                                                                    |          |
| FRA (Wilcox Street)                                                                                                    |          |
| Early Childhood Learning Centre                                                                                                    |          |
| Flectrical and Computer Engineering                                                                                                    |          |
| 😜 Internet   Protected Mode: On 🛛 🖓 💌 🔍 100% 💌 onal P                                                                                                    |          |
| 🚱 🥖 📴 Desktop 🔭 🗤 📭 😨 8:53 AM 10/22/2012                                                                                                    | age # Go |

#### **Add Minutes**

| 🥖 Joint Health and Safety Committees - V        | Windows Internet Explorer      |                               |                   |                             |                                |    |
|-------------------------------------------------|--------------------------------|-------------------------------|-------------------|-----------------------------|--------------------------------|----|
| 🚱 🕞 🔻 🙋 https://elmer.ehs.utoro                 | nto.ca/jhsc/Main.aspx?cb=14695 |                               |                   | 🔻 🔒 🍫 🗙 🔎 Goog              | gle 🔎 👻                        |    |
| File Edit View Favorites Tools                  | Help                           |                               |                   |                             | 🗙 🍓 Convert 👻 🔂 Select         |    |
| 🚖 Favorites 🛛 🚔 🔊 chem                          | Select file on your            | llery 👻 🌺 JHSC Module         | 2                 |                             |                                |    |
| G Joint Health and Safety Co                    | omputor for uploa              | d                             |                   | 🐴 🔻 🗟 👻 🖃                   |                                |    |
| 📇 shekyang 🔄 Logout 🛛                           |                                |                               |                   |                             |                                |    |
| Committees                                      |                                |                               |                   |                             |                                |    |
|                                                 | Export 🕏 Refresh Members       | Meetings 🔄 Inspections        | Enter Meeting     | g Date                      | This window allows you to:     |    |
| Committee Name 🔺                                | ations & Add & Edit            | 🔏 Delete 🗔 Download Minutes   |                   |                             |                                |    |
| 1-Test Committee test                           | Meeting Date                   | Minutes Filename Docu         |                   |                             | 1) Document when meeting       |    |
| 215 Huron Street 215                            | Huron St.; 24-Jul-2012         | JHSC inspection test.docx pdf | Final             |                             | occurred ("Meeting date")      |    |
|                                                 | 15-Feb-2012                    | Minutes_2012_15_Feb.pdf pdf   | Final             |                             | even if the minutes are not    |    |
|                                                 | 04-Jun-2012                    |                               | Not Yet Available |                             | roady yot                      |    |
| Select one o                                    | of these 3                     | JHSC inspection test.docx pdf | Final             |                             | 2) Unload any droft or final   |    |
| 89 Ch Option                                    | ns 🛛 🛛                         | 8 Adding New Meeting          | ×                 |                             | 2) Opload any draft of final   |    |
| Admis                                           |                                | Meeting Date 07-Aug-2         | 012               |                             | minutes.                       |    |
| Aerospace Studies, Institute for                |                                | Minutes File                  | Browse            |                             |                                |    |
| Applied Science & Engineering, Faculty          |                                | Status Of Minutes Not Yet A   | Available 💌       |                             | 3) Once the final minutes are  |    |
|                                                 |                                | Comments Not Yet A            | Available         |                             | ready, you can Edit this entr  | у  |
| Comments (op                                    | otional)                       | Draft                         | <b>^</b>          |                             | to upload the minutes.         |    |
|                                                 |                                |                               |                   |                             |                                |    |
|                                                 |                                |                               |                   |                             | You can unload only 1 documor  | at |
| Borden Buildings                                |                                |                               | <b>•</b>          |                             | Tou can upload only 1 document | п  |
| Canadian Union of Public Employees              |                                |                               |                   |                             | per meeting Date. You can use  | 2  |
| (CUPE 3261)<br>Cell and Systems Biology (Ramsay |                                |                               | Save X Cancel     |                             | the Report tab for other       |    |
| Wright)                                         |                                |                               |                   |                             | documents such as agendas      |    |
| Central Library (CUPE 1230)                     | Click "Savo" whom              | dono                          |                   |                             | (optional)                     |    |
| Chemical Engineering                            | Click Save wile                | luone                         |                   |                             | ,                              |    |
| Chemistry, Dept. of                             |                                |                               |                   |                             |                                |    |
| Civil Lingingering                              |                                |                               |                   |                             |                                |    |
| Continuing Studies, School of                   |                                |                               |                   |                             |                                |    |
| Advancement                                     |                                |                               |                   |                             |                                |    |
| Dentistry, Faculty of                           |                                |                               |                   |                             |                                |    |
| Farly Childhood Learning Centre                 | -                              |                               |                   |                             |                                |    |
|                                                 | 4                              |                               |                   | Internet   Destacted Mailer | 0- 0- 00% -                    |    |
|                                                 |                                |                               |                   | Threffer   Protected Mode:  |                                | 5  |
|                                                 |                                |                               |                   |                             | 8/7/2012 Her                   | e  |

#### **Edit Minutes**

| 🥖 Joint Health and Safety Committe                | ees - Windows Internet Explo     | rer                     |                           |                  |                |                                 |                                            |               |
|---------------------------------------------------|----------------------------------|-------------------------|---------------------------|------------------|----------------|---------------------------------|--------------------------------------------|---------------|
| 🕒 🗢 🙋 https://elmer.ehs.                          | .utoronto.ca/jhsc/Main.aspx?     | cb=91008                |                           |                  |                | 🕶 🔒 🐓 🗙 🔎 Google                | + م                                        |               |
| File Edit View Favorites To                       | ols Help                         |                         |                           |                  |                |                                 | 🗙 🍓 Convert 🔻 🛃 Select                     |               |
| 🚖 Favorites 🛛 🚖                                   |                                  |                         |                           |                  |                |                                 |                                            |               |
| 🔠 👻 🏉 Environmental Health an                     | ıd <i>í U</i> niversity of Toron | to - Ph <i> (6</i> Join | t Health and Safety 🗙     |                  |                | 🟠 🔻 🖾 👻 🖶                       | ▼ Page ▼ Safety ▼ Tools ▼ @ ▼ <sup>≫</sup> |               |
| 📑 Shek, Yang-Ting 📓 Logout                        | Menu - Alerts -                  |                         |                           |                  |                |                                 |                                            |               |
| Committees                                        | «                                | 215 Huron St            | reet                      |                  |                |                                 |                                            |               |
| 🔏 Add 🥜 Edit 🔏 Delete                             | 🔂 Export 🤹 Refresh               | A Members               | Meetings Inspection       | ns 📃 Reports     |                |                                 |                                            |               |
| Committee Name 🔺                                  | Locations                        | Meeting Docume          | nts                       |                  |                |                                 | *                                          |               |
| 215 Huron Street                                  | 215 Huron St.                    | Meetings 🔏              | Add 🥜 Edit 🔏 Delete 🛛 🗔 🛙 | Download Minutes | Delete Minutes |                                 | 🔂 Export 🛛 🤹 Refresh                       |               |
|                                                   |                                  | Meeting Date            | Minutes Filename          | Document Type    | Minutes Status | Comments                        |                                            |               |
|                                                   |                                  | 15-Feb-2012             | Minutes_2012_15_Feb.pdf   | pdf              | Final          |                                 |                                            |               |
|                                                   |                                  | 16-May-2012             | Minutes_2012_16_May.pdf   | pdf              | Final          |                                 |                                            |               |
| 500 University Avenue                             |                                  | 15-Aug-2012             | Minutes_2012_15_Aug.pdf   | pdf              | Final          |                                 |                                            |               |
| 89 Chestnut Residence                             |                                  |                         |                           |                  |                |                                 |                                            |               |
| Admissions and Awards                             |                                  |                         |                           |                  |                |                                 |                                            |               |
| Aerospace Studies, Institute for                  | =                                |                         |                           |                  |                |                                 |                                            |               |
| Applied Science & Engineering, Faculty<br>of      |                                  |                         |                           |                  |                |                                 | <b>T</b>                                   |               |
| Architecture, Landscape & Design,<br>Faculty of   |                                  |                         |                           |                  |                |                                 | To edit an Meetin                          | g Date entry  |
| Arts and Science - Sidney Smith Hall              | sid smith                        |                         |                           |                  |                |                                 | (e.g. upioad dra                           | art or final  |
| Arts and Science North                            |                                  |                         |                           |                  |                |                                 | minutes), highlig                          | ht the entry  |
| Arts and Science South                            |                                  |                         |                           |                  |                |                                 | (1 click) and the                          | on click the  |
| Borden Buildings                                  |                                  |                         |                           |                  |                |                                 |                                            |               |
| CCBR                                              |                                  |                         |                           |                  |                |                                 | "Edit" button O                            | R, click the  |
| Canadian Union of Public Employees<br>(CUPE 3261) |                                  |                         |                           |                  |                |                                 | entry tw                                   | ice           |
| Cell and Systems Biology (Ramsay<br>Wright)       |                                  |                         |                           |                  |                |                                 |                                            |               |
| Central Library (CUPE 1230)                       |                                  |                         |                           |                  |                |                                 |                                            |               |
| Chemical Engineering                              |                                  |                         |                           |                  |                |                                 |                                            |               |
| Chemistry, Dept. of                               |                                  |                         |                           |                  |                |                                 |                                            |               |
| Civil Engineering                                 |                                  |                         |                           |                  |                |                                 |                                            |               |
| Continuing Studies, School of                     |                                  |                         |                           |                  |                |                                 |                                            |               |
| DUA, Division of University<br>Advancement        |                                  |                         |                           |                  |                |                                 |                                            |               |
| Dentistry, Faculty of                             |                                  |                         |                           |                  |                |                                 |                                            |               |
| EEB (Wilcox Street)                               |                                  |                         |                           |                  |                |                                 |                                            |               |
| Early Childhood Learning Centre                   |                                  |                         |                           |                  |                |                                 |                                            |               |
| Electrical and Computer Engineering               | 4                                |                         |                           |                  |                |                                 |                                            | l Page # Goes |
|                                                   |                                  |                         |                           |                  |                | 😜 Internet   Protected Mode: On | 🕌 🔻 🍕 100% 👻 💡                             | Horo          |
|                                                   |                                  |                         |                           |                  |                | Des                             | ktop 🐣 📣 📭 🖷 8:57 AM 🧖                     | <i>Tiere</i>  |

#### **Edit Minutes**

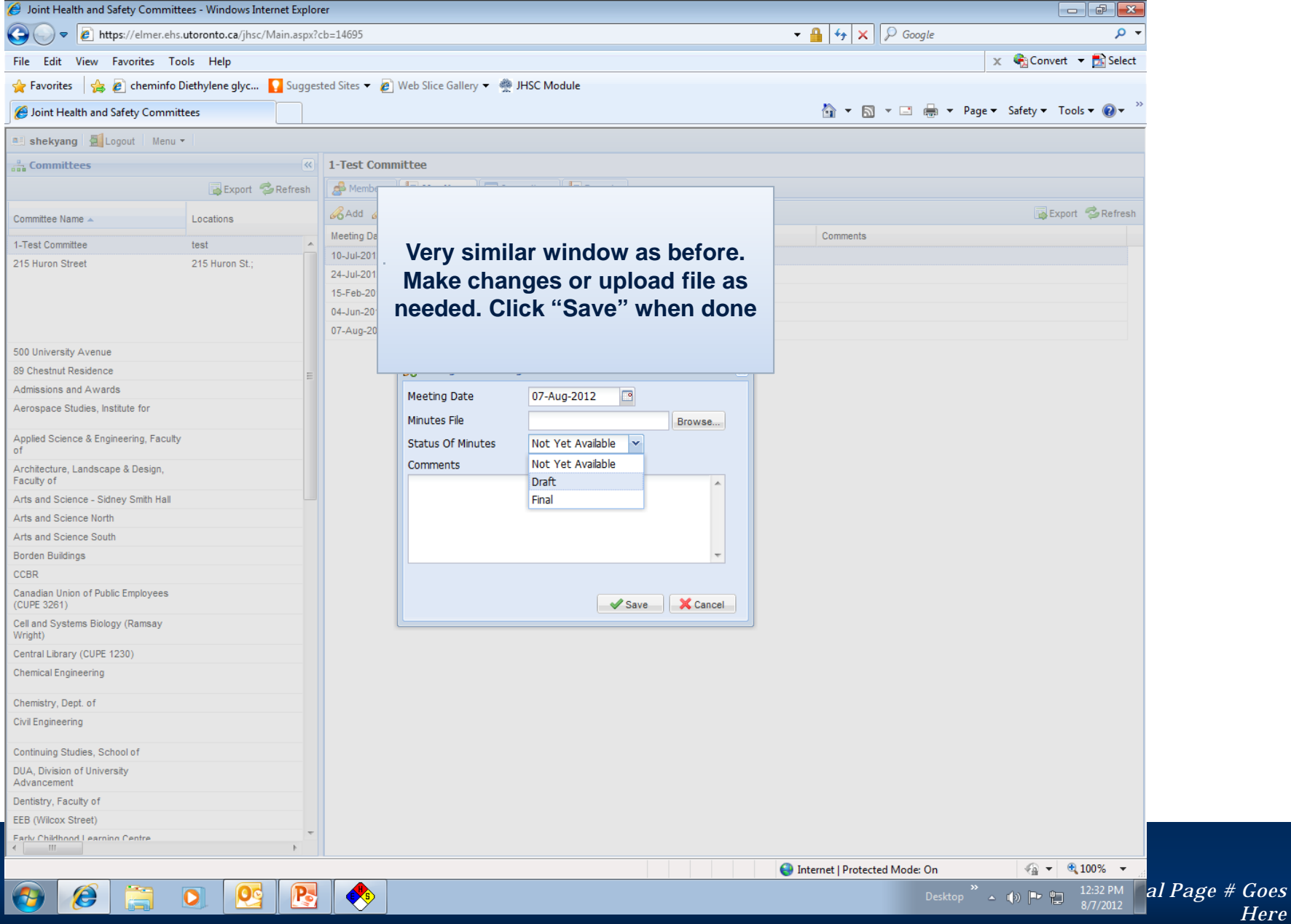

Here

#### **Delete Minutes**

| 🥖 Joint Health and Safety Committe                | ees - Windows Internet Explo | rer                                 |                      |                |                               |                                            |                           |
|---------------------------------------------------|------------------------------|-------------------------------------|----------------------|----------------|-------------------------------|--------------------------------------------|---------------------------|
| 🕞 🕞 🗢 🙋 https://elmer.ehs.                        | .utoronto.ca/jhsc/Main.aspx? | cb=91008                            |                      |                | 🕶 🔒 🔩 🗙 🔎 Google              | - م                                        | ]                         |
| File Edit View Favorites To                       | ols Help                     |                                     |                      |                |                               | 🗴 🍓 Convert 🔻 🛃 Select                     |                           |
| 🖕 Favorites 🛛 🖕                                   |                              |                                     |                      |                |                               |                                            |                           |
| 🔠 🔻 🏉 Environmental Health an                     | ıd 🏉 University of Toron     | to - Ph 🏉 Joint Health and Safety 🤉 |                      |                | 🟠 🕶 🗟 👻 🚍 🖶                   | Page ▼ Safety ▼ Tools ▼ @ ▼ ×              | •                         |
| 💻 Shek, Yang-Ting 📓 Logout                        | Menu 👻 Alerts 👻              |                                     |                      |                |                               |                                            |                           |
| Committees                                        | «                            | 215 Huron Street                    |                      |                |                               |                                            | 1                         |
| 🔏 Add 🥜 Edit 🔏 Delete                             | 🙀 Export 🛭 😂 Refresh         | Ammbers 🗐 Meetings 🔄 Ins            | pections 🛛 📃 Reports |                |                               |                                            |                           |
| Committee Name 🔺                                  | Locations                    | Meeting Documents                   |                      |                |                               | 3                                          |                           |
| 215 Huron Street                                  | 215 Huron St.                | Meetings 🔏 Add 🥜 Edit 🔏 Delete      | Download Minutes     | Delete Minutes |                               | 🔂 Export 🛭 🤹 Refresh                       |                           |
|                                                   |                              | Meeting Date Minutes Filename       | Document Type        | Minutes Status | Comments                      |                                            |                           |
|                                                   |                              | 15-Feb-2012 Minutes_2012_15_Fe      | .pdf pdf             | Final          |                               |                                            |                           |
|                                                   |                              | 16-May-2012 Minutes_2012_16_Ma      | y.pdf pdf            | Final          |                               |                                            |                           |
| 500 University Avenue                             |                              | 15-Aug-2012 Minutes_2012_15_Au      | g.pdf pdf            | Final          |                               |                                            |                           |
| 89 Chestnut Residence                             |                              |                                     |                      |                |                               |                                            |                           |
| Admissions and Awards                             |                              |                                     |                      |                |                               |                                            |                           |
| Aerospace Studies, Institute for                  | E                            |                                     |                      |                |                               |                                            |                           |
| Applied Science & Engineering, Faculty<br>of      |                              |                                     |                      |                |                               |                                            |                           |
| Architecture, Landscape & Design,<br>Faculty of   |                              |                                     |                      |                |                               |                                            |                           |
| Arts and Science - Sidney Smith Hall              | sid smith                    |                                     |                      |                |                               |                                            |                           |
| Arts and Science North                            |                              |                                     |                      |                |                               |                                            |                           |
| Arts and Science South                            |                              |                                     |                      |                |                               | To delete en M                             | la atim a Data antima     |
| Borden Buildings                                  |                              |                                     |                      |                |                               | To delete an W                             | eeting Date entry         |
| CCBR                                              |                              |                                     |                      |                |                               | hiahliaht the e                            | entry (1 click) and       |
| Canadian Union of Public Employees<br>(CUPE 3261) |                              |                                     |                      |                |                               | then click the                             | "Delete" button           |
| Cell and Systems Biology (Ramsay<br>Wright)       |                              |                                     |                      |                |                               | OR, click th                               | e entry twice.            |
| Central Library (CUPE 1230)                       |                              |                                     |                      |                |                               |                                            |                           |
| Chemical Engineering                              |                              |                                     |                      |                |                               |                                            |                           |
| Chemistry, Dept. of                               |                              |                                     |                      |                |                               | Message askir                              | ng you "if you are        |
| Civil Engineering                                 |                              |                                     |                      |                |                               | sure" will pop                             | o up. Click "yes."        |
| Continuing Studies, School of                     |                              |                                     |                      |                |                               |                                            |                           |
| DUA, Division of University<br>Advancement        |                              |                                     |                      |                |                               |                                            |                           |
| Dentistry, Faculty of                             |                              |                                     |                      |                |                               |                                            |                           |
| EEB (Wilcox Street)                               |                              |                                     |                      |                |                               |                                            |                           |
| Early Childhood Learning Centre                   |                              |                                     |                      |                |                               |                                            |                           |
| Flectrical and Computer Engineering     III       | +                            |                                     |                      |                |                               |                                            |                           |
|                                                   |                              |                                     |                      |                | Internet   Protected Mode: On | 4 v • 100% v                               | ntional Page # Coes       |
| 🤭 🙆 📋                                             | 0. 💽 💽                       |                                     |                      |                | Deskto                        | op <sup>&gt;&gt;</sup> _ ()   • 10/22/2012 | Honar Tage # Goes<br>Here |
|                                                   |                              |                                     |                      |                |                               |                                            |                           |

#### **Download Minutes**

| 🏉 Joint Health and Safety Committees - Windows Internet E | plorer                                                              |                                |
|-----------------------------------------------------------|---------------------------------------------------------------------|--------------------------------|
| 🕒 🗢 🖻 https://elmer.ehs.utoronto.ca/jhsc/Main.a           | px?cb=91008 👻 🔒 😽 🗙 👂 Google                                        | • م                            |
| File Edit View Favorites Tools Help                       |                                                                     | 🗴 🍓 Convert 👻 🔂 Select         |
| 🚖 Favorites 🛛 🖕                                           |                                                                     |                                |
| 😁 🔻 🌈 Environmental Health and 🌈 University of To         | ronto - Ph 🥖 Joint Health and Safety 🗴 👘 👻 📾                        | Page ▼ Safety ▼ Tools ▼  ♥ × × |
| 📑 Shek, Yang-Ting 🗐 Logout 🛛 Menu 🔹 Alerts 🔹              |                                                                     |                                |
| Committees                                                | 215 Huron Street                                                    |                                |
| 🔏 Add 🖉 Edit 🔏 Delete 📑 Export 😤 Refre                    | sh Ambers Ambers Ambers Ambers Reports                              |                                |
| Committee Name 🔺 Locations                                | Meeting Documents                                                   | *                              |
| 215 Huron Street 215 Huron St.                            | Meetings & Add & Edit & Delete Download Minutes Delete Minutes      | 🔂 Export 🛭 😂 Refresh           |
|                                                           | Meeting Date Minutes Filename Document Type Minutes Status Comments |                                |
|                                                           | 15-Feb-2012 Minutes_2012_15_Feb.pdf pdf Final                       |                                |
|                                                           | 16-May-2012 Minutes_2012_16_May.pdf pdf Final                       |                                |
| E00 University Avenue                                     | 15-Aug-2012 Minutes_2012_15_Aug.pdf pdf Final                       |                                |
| SUU UNIVELSILY AVENUE                                     |                                                                     |                                |
| Admissions and Awards                                     |                                                                     |                                |
| Aerospace Studies, Institute for                          | E                                                                   |                                |
| Applied Science & Engineering, Faculty<br>of              |                                                                     |                                |
| Architecture, Landscape & Design,<br>Faculty of           | To download                                                         | I minutes in an entry          |
| Arts and Science - Sidney Smith Hall sid smith            | highlight the                                                       | e entry (1 click) and          |
| arts and Science North                                    |                                                                     | k the "Deverleed               |
| arts and Science South                                    | then click                                                          | k the Download                 |
| orden Buildings                                           | Minutes" b                                                          | utton OR, click the            |
| CBR                                                       |                                                                     | stry twice                     |
| anadian Union of Public Employees<br>CUPE 3261)           | en                                                                  | itry twice.                    |
| Jell and Systems Biology (Ramsay<br>Vright)               |                                                                     |                                |
| Central Library (CUPE 1230)                               | Downloads                                                           | will be PDF even if            |
| Chemical Engineering                                      | original files                                                      | are some other typ             |
| Chemistry, Dept. of                                       |                                                                     | of file                        |
| Civil Engineering                                         |                                                                     |                                |
| Continuing Studies, School of                             |                                                                     |                                |
| DUA, Division of University<br>Advancement                |                                                                     |                                |
| Dentistry, Faculty of                                     |                                                                     |                                |
| EB (Wilcox Street)                                        |                                                                     |                                |
| Early Childhood Learning Centre                           |                                                                     |                                |
| Flectrical and Computer Engineering                       |                                                                     |                                |
| · · · · · · · · · · · · · · · · · · ·                     |                                                                     | <b>₽</b> 100% -                |
|                                                           | Unternet   Protected Mode: Un                                       |                                |
| 🕑 🥭 🔚 📜 🔍 🙋                                               | Deskt                                                               | op 🔺 🕪 🖿 🚏 8:38 AM 10/22/2012  |

#### **Inspections Tab**

Things you can do:

- Enter date of inspection
- Upload Draft Inspection Report
- Upload Final Inspection Report
- Download Inspection Report
- Delete Inspection Report (only if an error has been made, e.g. uploaded the wrong file)

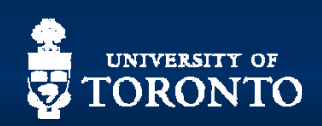

#### **Inspections Tab**

|                                                 |                                         |                    |                                |                         |                      |                       | CI            | ick "Ins          | pections          | s" Tab         |     |
|-------------------------------------------------|-----------------------------------------|--------------------|--------------------------------|-------------------------|----------------------|-----------------------|---------------|-------------------|-------------------|----------------|-----|
| 🥖 Joint Health and Safety Comm                  | nittees - Windows Internet Explor       | er                 |                                |                         |                      |                       |               |                   | •                 |                |     |
| Carlos → la https://elmer.e                     | hs. <b>utoronto.ca</b> /jhsc/Main.aspx? | cb=91008           |                                |                         |                      | • <u>-</u>            | Tho Ir        | enoctio           | ne Tah            | looks and      |     |
| File Edit View Eavorites                        | Tools Help                              |                    |                                |                         |                      |                       |               | ispectio          |                   |                |     |
|                                                 |                                         |                    |                                |                         |                      |                       | wor           | ks the s          | ame wa            | y as the       |     |
| Y Favorites                                     |                                         |                    |                                |                         | /                    |                       |               | Mem               | bers Tab          | <b>)</b> .     |     |
| 🔠 🔻 <i>ế</i> Environmental Health               | and <i> ( University of Toront</i>      | o - Ph 🏉 Joint     | Health and Safety 🗙            |                         |                      |                       | Va            |                   | ld odit           | doloto         |     |
| 📑 Shek, Yang-Ting 🛛 🛃 Logout                    | Menu - Alerts -                         |                    |                                |                         |                      |                       |               | u can ac          | iu, euit,         |                |     |
| Committees                                      | <u>«</u>                                | 215 Huron Stre     | eet                            |                         |                      | C                     | lownic        | bad file (        | Inspect           | ion report     | )   |
| 🔏 Add 🥜 Edit 🔏 Delete                           | 🔂 Export 🤹 Refresh                      | A Members          | Meetings Inspectio             | ns 📃 Reports            |                      |                       | or de         | lete file         | in the s          | ame way.       |     |
| Committee Name                                  | Locations                               | 🔏 Add 🥜 Edit       | 🔏 Delete 🛛 🗔 Download Fil      | e ] Delete File         |                      |                       |               |                   |                   | -              |     |
|                                                 |                                         | Date Inspected -   | Campus                         | Building                | Room                 |                       |               |                   |                   |                |     |
|                                                 |                                         | No inspections for | und for the selected committee |                         |                      |                       |               |                   |                   |                |     |
| 500 University Avenue                           |                                         |                    |                                |                         |                      |                       |               |                   |                   |                |     |
| 89 Chestnut Residence                           |                                         |                    |                                |                         |                      |                       |               |                   |                   |                |     |
| Admissions and Awards                           | E                                       |                    |                                |                         |                      |                       |               |                   |                   |                |     |
| Aerospace Studies, Institute for                |                                         |                    |                                |                         |                      |                       |               |                   |                   |                |     |
| Applied Science & Engineering, Facu<br>of       | utty                                    |                    |                                |                         |                      |                       |               |                   |                   |                |     |
| Architecture, Landscape & Design,<br>Faculty of |                                         |                    |                                |                         |                      |                       |               |                   |                   |                |     |
| Arts and Science - Sidney Smith Hall            | I sid smith                             |                    |                                |                         |                      |                       |               |                   |                   |                |     |
| Arts and Science North                          |                                         |                    |                                |                         |                      |                       |               |                   |                   |                |     |
| Arts and Science South                          |                                         |                    |                                |                         |                      |                       |               |                   |                   |                |     |
| Borden Buildings                                |                                         | Increation Data    | ih Uperauda / Concerns         |                         |                      |                       |               |                   |                   |                |     |
| Canadian Union of Public Employees              |                                         | Please enter det   | tails of the hazards or worke  | er concerns that you o  | consider to be the i | most serious.         |               |                   |                   | ×              |     |
| (CUPE 3261)                                     |                                         | If hazards are no  | ot addressed in a timely mar   | nner, a letter from the | e JHSC Co-Chairs ma  | ay be issued.         |               |                   |                   |                |     |
| Cell and Systems Biology (Ramsay<br>Wright)     |                                         |                    |                                |                         |                      |                       |               |                   | 🔂 Export 🤣        | Refresh        |     |
| Central Library (CUPE 1230)                     |                                         | Observation /      | Hazard Category                | Hazard Type             | A                    | ppropriate Supervisor | Raised?       | Corrective Action | Corrective Action | Correcti       |     |
| Chemical Engineering                            |                                         | Concern            |                                |                         |                      |                       |               | Category          | Description       | Date           |     |
| Chemistry, Dept. of                             |                                         |                    |                                |                         |                      |                       |               |                   |                   |                |     |
| Civil Engineering                               |                                         |                    |                                |                         |                      |                       |               |                   |                   |                |     |
| Oraclinuing Chuller, Ontention                  |                                         |                    |                                |                         |                      |                       |               |                   |                   |                |     |
| Continuing Studies, School of                   |                                         |                    |                                |                         |                      |                       |               |                   |                   |                |     |
| Advancement                                     |                                         |                    |                                |                         |                      |                       |               |                   |                   |                |     |
| Dentistry, Faculty of                           |                                         |                    |                                |                         |                      |                       |               |                   |                   |                |     |
| EEB (Wilcox Street)                             |                                         |                    |                                |                         |                      |                       |               |                   |                   |                |     |
| Early Childhood Learning Centre                 |                                         |                    |                                |                         |                      |                       |               |                   |                   |                |     |
| III     III                                     | •                                       | •                  |                                |                         |                      |                       |               |                   |                   | P .            |     |
|                                                 |                                         |                    |                                |                         |                      | 😜 Internet   Pr       | otected Mode: | On                | 🖓 👻 🔍 1009        | % <del>•</del> |     |
| 📀 🖉 📜                                           | 0. 💽 💽                                  |                    |                                |                         |                      |                       |               | Desktop ဳ 🔺 🛚     | ) P 10/22         | AM Onal Pa     | age |

#### **Add Inspection Report**

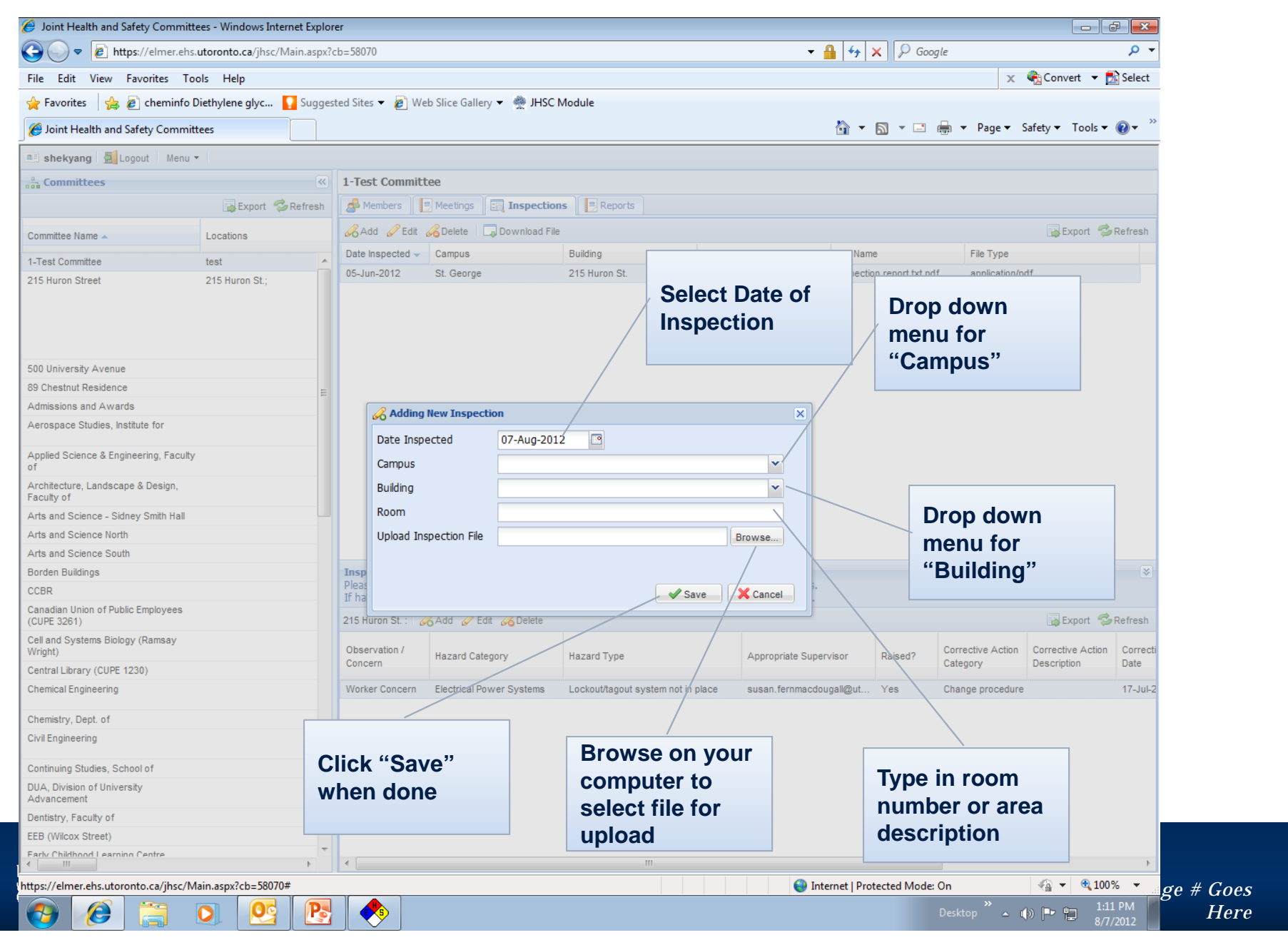

#### **Edit/delete/Download inspection**

| A Joint Health and Safety Committee                                                                                                    |                                    |                                                                                                    |                                                                                                    |                                                                                                   |                                                                                                    |                                                                                                    |                                                                                                    |
|----------------------------------------------------------------------------------------------------|------------------------------------|----------------------------------------------------------------------------------------------------|----------------------------------------------------------------------------------------------------|---------------------------------------------------------------------------------------------------|----------------------------------------------------------------------------------------------------|----------------------------------------------------------------------------------------------------|----------------------------------------------------------------------------------------------------|
| - John Health and Barely Committee                                                                                                    | ees - Windows Internet Explor      | rer                                                                                                    |                                                                                                    |                                                                                                   |                                                                                                    |                                                                                                    |                                                                                                    |
| O ▼  B https://elmer.ehs.utoronto.ca/jhsc/Main.aspx?cb=91008                                                                                                    |                                    |                                                                                                    |                                                                                                    |                                                                                                   |                                                                                                    | 🔒 🍫 🗙 👂 Google                                                                                                   | + م                                                                                                    |
| File Edit View Favorites To                                                                                                    | ile Edit View Eavorites Tools Heln |                                                                                                    |                                                                                                    |                                                                                                   |                                                                                                    |                                                                                                    | 🗴 🍓 Convert 👻 🚮 Select                                                                                                 |
|                                                                                                    |                                    |                                                                                                    |                                                                                                    |                                                                                                   |                                                                                                    |                                                                                                    |                                                                                                    |
|                                                                                                    |                                    |                                                                                                    |                                                                                                    |                                                                                                   |                                                                                                    | <b>•</b> – – –                                                                                                   |                                                                                                    |
| 🔠 👻 🏉 Environmental Health an                                                                                                    | d 🏉 University of Toront           | to - Ph 🏉 Joint H                                                                                             | Health and Safety 🗙                                                                                                    |                                                                                                   |                                                                                                    |                                                                                                    | r Page ▼ Safety ▼ Tools ▼ 🕑 ▼                                                                                          |
| 💻 Shek, Yang-Ting 🛛 🗐 Logout                                                                                                    | Menu - Alerts -                    |                                                                                                    |                                                                                                    |                                                                                                   |                                                                                                    |                                                                                                    |                                                                                                    |
| Committees                                                                                                    | <b>«</b>                           | Rotman School of Management                                                                                   |                                                                                                    |                                                                                                   |                                                                                                    |                                                                                                    |                                                                                                    |
| 🔏 Add 🥜 Edit 🔏 Delete                                                                                                    | 🔂 Export 🤹 Refresh                 | A Members                                                                                                    | Meetings 🔄 Inspection                                                                                                    | s 📃 Reports                                                                                       |                                                                                                    |                                                                                                    |                                                                                                    |
| Committee Name 🔺                                                                                                    | Locations                          | 🔏 Add 🥔 Edit                                                                                                  | 🔏 Delete 🛛 🗔 Download File                                                                                                    | Delete File                                                                                       | 1                                                                                                    | 1                                                                                                    | 🕞 Export 🛭 🕏 Refresh                                                                                                   |
| Institute of Biomaterials & Biomedical                                                                                                    |                                    | Date Inspected -                                                                                              | Campus                                                                                                    | Building                                                                                          | Room                                                                                                    | File Name                                                                                                    | File Type                                                                                                    |
| Engineering                                                                                                    |                                    | 26-Sep-2012                                                                                                   | St. George                                                                                                    | Rotman School of<br>Management                                                                    | Lower Level South Building                                                                                                    | Copy of Rotman School<br>Workplace Inspection Lower                                                              | application/octet-stream                                                                                               |
| Law, Faculty of                                                                                                    |                                    |                                                                                                    |                                                                                                    |                                                                                                   |                                                                                                    | Level South Building                                                                                             |                                                                                                    |
| MIE                                                                                                    |                                    | 19-Sep-2012                                                                                                   | St. George                                                                                                    | Rotman School of<br>Management                                                                    | 467-478                                                                                                    | Copy of Rotman School<br>Workplace Inspection 467-                                                               | application/octet-stream                                                                                               |
| Materials Science & Engineering                                                                                                    |                                    |                                                                                                    |                                                                                                    |                                                                                                   |                                                                                                    | 478 September 19 2012.xlsx                                                                                       |                                                                                                    |
| Medical Sciences Building                                                                                                    |                                    |                                                                                                    | $\sim$                                                                                                    |                                                                                                   |                                                                                                    |                                                                                                    |                                                                                                    |
| Medicine, Faculty of                                                                                                    |                                    |                                                                                                    |                                                                                                    |                                                                                                   |                                                                                                    |                                                                                                    |                                                                                                    |
| Music, Faculty of                                                                                                    |                                    |                                                                                                    |                                                                                                    |                                                                                                   |                                                                                                    |                                                                                                    |                                                                                                    |
| Nursing, Lawrence S. Bloomberg<br>Faculty of                                                                                                    |                                    |                                                                                                    |                                                                                                    |                                                                                                   |                                                                                                    |                                                                                                    |                                                                                                    |
|                                                                                                    |                                    |                                                                                                    |                                                                                                    |                                                                                                   |                                                                                                    |                                                                                                    | 1                                                                                                    |
| OISE/UT                                                                                                    |                                    |                                                                                                    |                                                                                                    |                                                                                                   |                                                                                                    |                                                                                                    |                                                                                                    |
| OISE/UT<br>Pharmacy, Faculty of                                                                                                    |                                    |                                                                                                    |                                                                                                    |                                                                                                   | <b>T</b> . <b>F</b>                                                                                                    |                                                                                                    |                                                                                                    |
| OISE/UT<br>Pharmacy, Faculty of<br>Physical Education and Health, Faculty<br>of                                                                                                    |                                    |                                                                                                    |                                                                                                    |                                                                                                   | To EI                                                                                                    | )IT: highlight                                                                                                   | the entry (1 click)                                                                                                    |
| OISE/UT<br>Pharmacy, Faculty of<br>Physical Education and Health, Faculty<br>of<br>Physics / Global Change /<br>Astrophysics / Centre for Quantum<br>Information and Quantum Control                                                                                                    |                                    |                                                                                                    |                                                                                                    |                                                                                                   | To EI<br>then<br>click                                                                                                    | DIT: highlight<br>click the "Edi<br>the entry                                                                    | the entry (1 click)<br>t button" OR doub                                                                               |
| OISE/UT<br>Pharmacy, Faculty of<br>Physical Education and Health, Faculty<br>of<br>Physics / Global Change /<br>Astrophysics / Centre for Quantum<br>Information and Quantum Control<br>Police Services                                                                                                    |                                    | Inspection Detai                                                                                              | ii: Hazards / Concerns                                                                                                    |                                                                                                   | To EI<br>then<br>click                                                                                                    | DIT: highlight<br>click the "Edi<br>the entry                                                                    | the entry (1 click)<br>t button" OR doub                                                                               |
| OISE/UT<br>Pharmacy, Faculty of<br>Physical Education and Health, Faculty<br>of<br>Physics / Global Change /<br>Astrophysics / Centre for Quantum<br>Information and Quantum Control<br>Police Services<br>Robarts Library Complex                                                                                                    |                                    | Inspection Detail<br>Please enter det<br>If hazarder actor                                                    | <b>il: Hazards / Concerns</b><br>alls of the hazards or worker                                                                                     | r concerns that you consister a letter from the tur                                               | To EI<br>then<br>click                                                                                                    | DIT: highlight<br>click the "Edi<br>the entry                                                                    | the entry (1 click)<br>t button" OR doub                                                                               |
| OISE/UT<br>Pharmacy, Faculty of<br>Physical Education and Health, Faculty<br>of<br>Physics / Global Change /<br>Astrophysics / Centre for Quantum<br>Information and Quantum Control<br>Police Services<br>Robarts Library Complex<br>Rotman School of Management                                                                                                    |                                    | Inspection Detai<br>Please enter det<br>If hazards are not                                                    | <b>il: Hazards / Concerns</b><br>alls of the hazards or worker<br>t addressed in a timely man                                                      | r concerns that you consistence a letter from the JHS                                             | To EI<br>then<br>click<br>der to be the<br>c Co-Chairs m<br>To DE                                                                                                    | DIT: highlight<br>click the "Edi<br>the entry<br>ELETE: highli                                                   | the entry (1 click)<br>t button" OR doub<br>ght the entry (1 clic                                                      |
| OISE/UT<br>Pharmacy, Faculty of<br>Physical Education and Health, Faculty<br>of<br>Physics / Global Change /<br>Astrophysics / Centre for Quantum<br>Information and Quantum Control<br>Police Services<br>Robarts Library Complex<br>Rotman School of Management<br>SGC (The Structural Genomics<br>Consortium)                                                                                                    |                                    | Inspection Detai<br>Please enter det<br>If hazards are not<br>Rotman School of M                              | <b>it: Hazards / Concerns</b><br>ails of the hazards or worker<br>t addressed in a timely manr<br>Management : Lower Level Sout                    | r concerns that you consi<br>ner, a letter from the JHS<br>h Building &Add & Edi                  | der to be the<br>IC Co-Chairs m<br>t & Delete                                                                                                    | DIT: highlight<br>click the "Edi<br>the entry<br>ELETE: highli<br>click the "Del                                 | the entry (1 click)<br>t button" OR doub<br>ght the entry (1 clic<br>ete"                                              |
| OISE/UT<br>Pharmacy, Faculty of<br>Physical Education and Health, Faculty<br>of<br>Physics / Global Change /<br>Astrophysics / Centre for Quantum<br>Information and Quantum Control<br>Police Services<br>Robarts Library Complex<br>Rotman School of Management<br>SGC (The Structural Genomics<br>Consortium)<br>Simcoe Hall                                                                                                    |                                    | Inspection Detai<br>Please enter det<br>If hazards are not<br>Rotman School of M<br>Observation /<br>Concern  | <b>it: Hazards / Concerns</b><br>ails of the hazards or worker<br>t addressed in a timely manr<br>Management : Lower Level Sout<br>Hazard Category | r concerns that you consi<br>ner, a letter from the JHS<br>h Building &Add @Edi<br>Hazard Type    | der to be the<br>CCO-Chairs m<br>t & Delete                                                                                                    | DIT: highlight<br>click the "Edi<br>the entry<br>ELETE: highli<br>click the "Del                                 | the entry (1 click)<br>t button" OR doub<br>ght the entry (1 clic<br>ete"                                              |
| OISE/UT<br>Pharmacy, Faculty of<br>Physical Education and Health, Faculty<br>of<br>Physics / Global Change /<br>Astrophysics / Centre for Quantum<br>Information and Quantum Control<br>Police Services<br>Robarts Library Complex<br>Rotman School of Management<br>SGC (The Structural Genomics<br>Consortium)<br>Simcoe Hall<br>Social Work, Faculty of                                                                                                    |                                    | Inspection Detai<br>Please enter deta<br>If hazards are not<br>Rotman School of M<br>Observation /<br>Concern | <b>it: Hazards / Concerns</b><br>ails of the hazards or worker<br>t addressed in a timely manr<br>fanagement : Lower Level Sout<br>Hazard Category | r concerns that you consister, a letter from the JHS<br>h Building & Add & Edi<br>Hazard Type     | der to be the<br>CCO-Chairs m<br>C Co-Chairs m<br>C Co-Chairs m<br>C Co-Chairs m<br>To DE<br>then<br>To DE                                                                                                    | DIT: highlight<br>click the "Edi<br>the entry<br>ELETE: highli<br>click the "Del                                 | the entry (1 click)<br>t button" OR doub<br>ght the entry (1 clic<br>ete"                                              |
| OISE/UT<br>Pharmacy, Faculty of<br>Physical Education and Health, Faculty<br>of<br>Physics / Global Change /<br>Astrophysics / Centre for Quantum<br>Information and Quantum Control<br>Police Services<br>Robarts Library Complex<br>Rotman School of Management<br>SGC (The Structural Genomics<br>Consortium)<br>Simcoe Hall<br>Social Work, Faculty of<br>Student Life                                                                                                    |                                    | Inspection Detai<br>Please enter deta<br>If hazards are not<br>Rotman School of M<br>Observation /<br>Concern | <b>il: Hazards / Concerns</b><br>ails of the hazards or worker<br>t addressed in a timely manr<br>fanagement : Lower Level Sout<br>Hazard Category | r concerns that you consister, a letter from the JHS<br>h Building & Add & Edi<br>Hazard Type     | der to be the<br>CCO-Chairs m<br>t CDDelete<br>then<br>To DE<br>then<br>To DC                                                                                                    | DIT: highlight<br>click the "Edi<br>the entry<br>ELETE: highli<br>click the "Del<br>DWNLOAD: h                   | the entry (1 click)<br>t button" OR doub<br>ght the entry (1 clic<br>ete"<br>ighlight the entry (                      |
| OISE/UT<br>Pharmacy, Faculty of<br>Physical Education and Health, Faculty<br>of<br>Physics / Global Change /<br>Astrophysics / Centre for Quantum<br>Information and Quantum Control<br>Police Services<br>Robarts Library Complex<br>Rotman School of Management<br>SGC (The Structural Genomics<br>Consortium)<br>Simcoe Hall<br>Social Work, Faculty of<br>Student Life<br>Tanz Bldg                                                                                                    |                                    | Inspection Detai<br>Please enter det<br>If hazards are not<br>Rotman School of M<br>Observation /<br>Concern  | <b>il: Hazards / Concerns</b><br>alls of the hazards or worker<br>t addressed in a timely manr<br>fanagement : Lower Level Sout<br>Hazard Category | r concerns that you consister, a letter from the JHS<br>h Building & Add & Edr<br>Hazard Type     | der to be the<br>CCO-Chairs m<br>Co-Chairs m<br>Co-Chairs m<br>Co-Chairs m<br>To DE<br>then<br>To DC<br>click                                                                                                    | DIT: highlight<br>click the "Edi<br>the entry<br>ELETE: highli<br>click the "Del<br>DWNLOAD: h<br>then click th  | the entry (1 click)<br>t button" OR doub<br>ght the entry (1 clic<br>ete"<br>ighlight the entry (<br>e "Delete button" |
| OISE/UT<br>Pharmacy, Faculty of<br>Physical Education and Health, Faculty<br>of<br>Physics / Global Change /<br>Astrophysics / Centre for Quantum<br>Information and Quantum Control<br>Police Services<br>Robarts Library Complex<br>Rotman School of Management<br>SGC (The Structural Genomics<br>Consortium)<br>Simcoe Hall<br>Social Work, Faculty of<br>Student Life<br>Tanz Bldg<br>Trades                                                                                                    |                                    | Inspection Detai<br>Please enter det<br>If hazards are not<br>Rotman School of M<br>Observation /<br>Concern  | <b>il: Hazards / Concerns</b><br>alls of the hazards or worker<br>t addressed in a timely manr<br>fanagement : Lower Level Sout<br>Hazard Category | r concerns that you consister, a letter from the JHS<br>h Building & Add & Edr<br>Hazard Type     | der to be the<br>CCO-Chairs m<br>t CD-Chairs m<br>t CD-Chairs m<br>t C                                                                                                    | DIT: highlight<br>click the "Edi<br>the entry<br>ELETE: highli<br>click the "Del<br>DWNLOAD: h<br>then click th  | the entry (1 click)<br>t button" OR doub<br>ght the entry (1 clic<br>ete"<br>ighlight the entry (<br>e "Delete button" |
| OISE/UT<br>Pharmacy, Faculty of<br>Physical Education and Health, Faculty<br>of<br>Physics / Global Change /<br>Astrophysics / Centre for Quantum<br>Information and Quantum Control<br>Police Services<br>Robarts Library Complex<br>Rotman School of Management<br>SGC (The Structural Genomics<br>Consortium)<br>Simcoe Hall<br>Social Work, Faculty of<br>Student Life<br>Tanz Bidg<br>Trades<br>University College                                                                                                    | E                                  | Inspection Detai<br>Please enter det<br>If hazards are not<br>Rotman School of M<br>Observation /<br>Concern  | <b>ii: Hazards / Concerns</b><br>alls of the hazards or worker<br>t addressed in a timely manr<br>Management : Lower Level Sout<br>Hazard Category | r concerns that you consi<br>ner, a letter from the JHS<br>h Building & Add & Edr<br>Hazard Type  | der to be the<br>CCO-Chairs m<br>t CDDelete<br>A To DE<br>then<br>To DC<br>click                                                                                                    | DIT: highlight<br>click the "Edi<br>the entry<br>ELETE: highli<br>click the "Del<br>DWNLOAD: h<br>then click th  | the entry (1 click)<br>t button" OR doub<br>ght the entry (1 clic<br>ete"<br>ighlight the entry (<br>e "Delete button" |
| OISE/UT Pharmacy, Faculty of Physical Education and Health, Faculty of Physics / Global Change / Astrophysics / Centre for Quantum Information and Quantum Control Police Services Robarts Library Complex Rotman School of Management SGC (The Structural Genomics Consortium) Simcoe Hall Social Work, Faculty of Student Life Tanz Bldg Trades University College University of Toronto Scarborough                                                                                                    |                                    | Inspection Detai<br>Please enter det<br>If hazards are not<br>Rotman School of M<br>Observation /<br>Concern  | <b>il: Hazards / Concerns</b><br>alls of the hazards or worker<br>t addressed in a timely manr<br>Management : Lower Level Sout<br>Hazard Category | r concerns that you consi<br>ner, a letter from the JHS<br>h Building & Add & Edr<br>Hazard Type  | der to be the<br>C Co-Chairs m<br>t @Delete<br>A<br>C Co-Chairs m<br>t @Delete<br>A<br>C Co-Chairs m<br>t To DE<br>then<br>C Co-Chairs m<br>t To DE<br>then<br>C Co-Chairs m<br>t C DE<br>then<br>C Co-Chairs m<br>t C DE<br>then<br>C DE<br>then<br>C DE<br>THEN<br>C DE<br>THEN<br>C DE<br>C DE<br>C DE<br>C DE<br>C DE<br>C DE<br>C DE<br>C DE                                                                                                    | DIT: highlight<br>click the "Edi<br>the entry<br>ELETE: highli<br>click the "Del<br>DWNLOAD: h<br>then click the | the entry (1 click)<br>t button" OR doub<br>ght the entry (1 clic<br>ete"<br>ighlight the entry (<br>e "Delete button" |
| OISE/UT Pharmacy, Faculty of Physical Education and Health, Faculty of Physics / Global Change / Astrophysics / Centre for Quantum Information and Quantum Control Police Services Robarts Library Complex Rotman School of Management SGC (The Structural Genomics Consortium) Simcoe Hall Social Work, Faculty of Student Life Tanz Bldg University College University of Toronto Scarborough (UTSC) University of Toronto at Mississauga                                                                                                    |                                    | Inspection Detain<br>Please enter det<br>If hazards are not<br>Rotman School of M<br>Observation /<br>Concern | <b>ii: Hazards / Concerns</b><br>ails of the hazards or worker<br>t addressed in a timely manr<br>Management : Lower Level Sout<br>Hazard Category | r concerns that you consi<br>ner, a letter from the JHS<br>h Building &Add @Edi<br>Hazard Type    | der to be the<br>ic Co-Chairs m<br>t & Delete                                                                                                    | DIT: highlight<br>click the "Edi<br>the entry<br>ELETE: highli<br>click the "Del<br>DWNLOAD: h<br>then click the | the entry (1 click)<br>t button" OR doub<br>ght the entry (1 clic<br>ete"<br>ighlight the entry (<br>e "Delete button" |
| OISE/UT<br>Pharmacy, Faculty of<br>Physical Education and Health, Faculty<br>of<br>Physics / Global Change /<br>Astrophysics / Centre for Quantum<br>Information and Quantum Control<br>Police Services<br>Robarts Library Complex<br>Rotman School of Management<br>SGC (The Structural Genomics<br>Consortium)<br>Simcoe Hall<br>Social Work, Faculty of<br>Student Life<br>Tanz Bldg<br>University College<br>University of Toronto Scarborough<br>(UTSC)<br>University of Toronto at Mississauga<br>University of Toronto at Mississauga               |                                    | Inspection Detain<br>Please enter det<br>If hazards are not<br>Rotman School of M<br>Observation /<br>Concern | <b>ii: Hazards / Concerns</b><br>ails of the hazards or worker<br>t addressed in a timely manr<br>Management : Lower Level Sout<br>Hazard Category | r concerns that you consi<br>ner, a letter from the JHS<br>h Building &Add @Edi<br>Hazard Type    | der to be the<br>CCO-Chairs m<br>t Co-Chairs m<br>t Co-Chairs m<br>t Co-Chairs m<br>t To DE<br>then to<br>To DE<br>then to<br>then to<br>thent<br>then to<br>thent<br>thent | DIT: highlight<br>click the "Edi<br>the entry<br>ELETE: highli<br>click the "Del<br>DWNLOAD: h<br>then click th  | the entry (1 click)<br>t button" OR doub<br>ght the entry (1 clic<br>ete"<br>ighlight the entry (<br>e "Delete button" |
| OISE/UT<br>Pharmacy, Faculty of<br>Physical Education and Health, Faculty<br>of<br>Physics / Global Change /<br>Astrophysics / Centre for Quantum<br>Information and Quantum Control<br>Police Services<br>Robarts Library Complex<br>Rotman School of Management<br>SGC (The Structural Genomics<br>Consortium)<br>Simcoe Hall<br>Social Work, Faculty of<br>Student Life<br>Tanz Bldg<br>Trades<br>University College<br>University of Toronto Scarborough<br>(UTSC)<br>University of Toronto at Mississauga<br>(UTM)<br>Utilities<br>Woodsworth College |                                    | Inspection Detai<br>Please enter det<br>If hazards are not<br>Rotman School of M<br>Observation /<br>Concern  | <b>it: Hazards / Concerns</b><br>alls of the hazards or worker<br>t addressed in a timely manr<br>Management : Lower Level Sout<br>Hazard Category | r concerns that you consis<br>ner, a letter from the JHS<br>h Building & Add & Edi<br>Hazard Type | der to be the<br>ic Co-Chairs m<br>t & Delete                                                                                                    | DIT: highlight<br>click the "Edi<br>the entry<br>ELETE: highli<br>click the "Del<br>DWNLOAD: h<br>then click th  | the entry (1 click)<br>t button" OR doub<br>ght the entry (1 clic<br>ete"<br>ighlight the entry (<br>e "Delete button" |
| OISE/UT Pharmacy, Faculty of Physical Education and Health, Faculty of Physics / Global Change / Astrophysics / Centre for Quantum Information and Quantum Control Police Services Robarts Library Complex Rotman School of Management SGC (The Structural Genomics Consortium) Simcoe Hall Social Work, Faculty of Student Life Tanz Bldg University College University of Toronto Scarborough (UTSC) University of Toronto at Mississauga (UTM) Vitilities Woodsworth College                                                                            | E                                  | Inspection Detai<br>Please enter det<br>If hazards are not<br>Rotman School of M<br>Observation /<br>Concern  | <b>it: Hazards / Concerns</b><br>alls of the hazards or worker<br>t addressed in a timely manr<br>Management : Lower Level Sout<br>Hazard Category | r concerns that you consistent of the JHS he building & Add & Edi<br>Hazard Type                  | der to be the<br>CCO-Chairs m<br>t @Delete                                                                                                    | DIT: highlight<br>click the "Edi<br>the entry<br>ELETE: highli<br>click the "Del<br>DWNLOAD: h<br>then click th  | the entry (1 click)<br>t button" OR doub<br>ght the entry (1 clic<br>ete"<br>ighlight the entry (<br>e "Delete button" |

#### **Viewing own JHSC training**

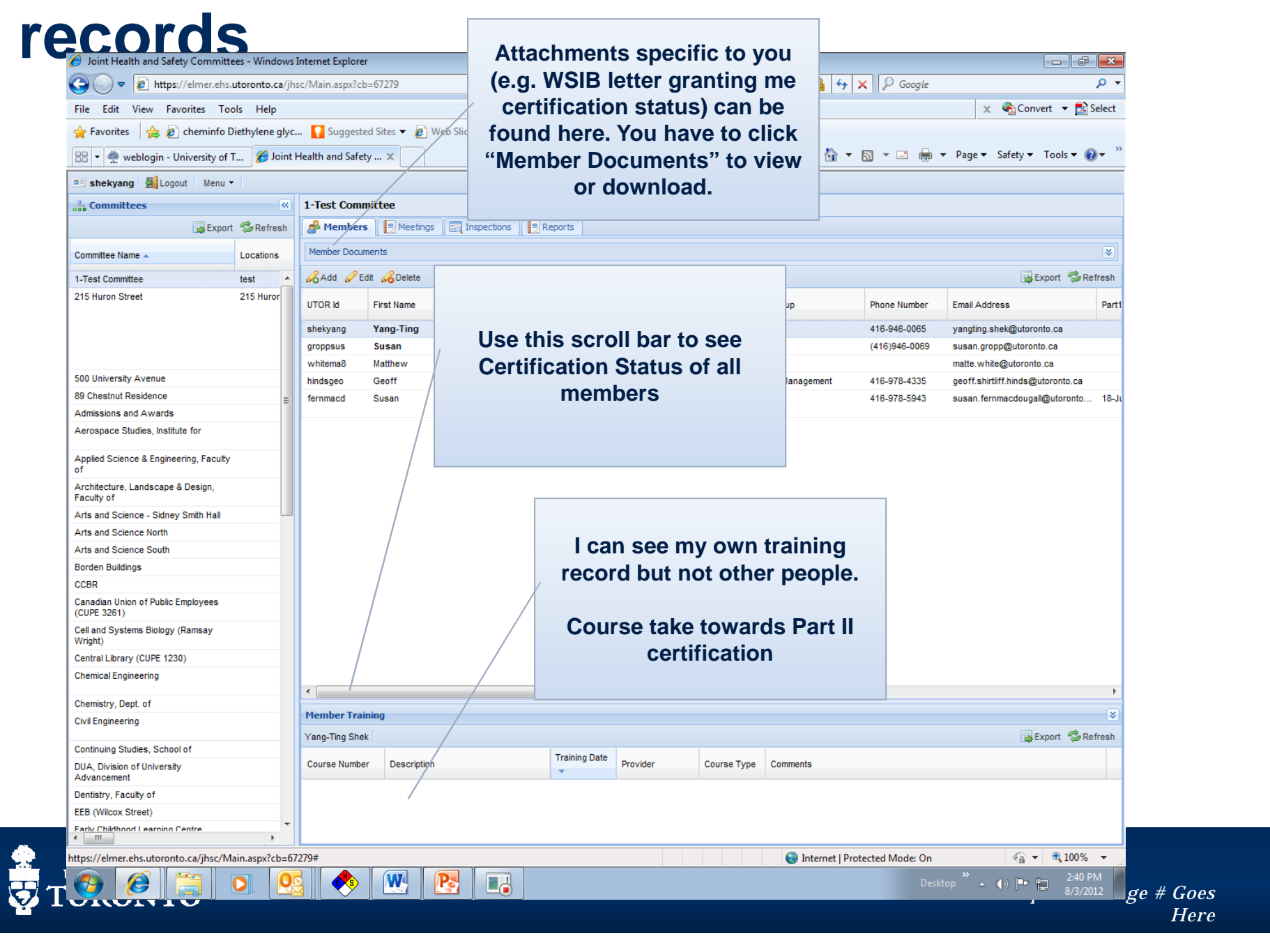

# Viewing own JHSC training records

| 🥖 Joint Health and Safety Committe                | ees - Windows I | nternet Explorer            |                                            |                                   |               |             |                                                    |    |  |  |  |
|---------------------------------------------------|-----------------|-----------------------------|--------------------------------------------|-----------------------------------|---------------|-------------|----------------------------------------------------|----|--|--|--|
| 🔾 🗢 🖻 https://elmer.ehs.                          | utoronto.ca/jhs | c/Main.aspx?cb=67279        |                                            |                                   |               | Onc         | ce you click "Member Documents" this dro           | gc |  |  |  |
| File Edit View Favorites Too                      | ols Help        |                             |                                            |                                   |               | d           | own will appear. Select the decument you           |    |  |  |  |
| 🚖 Favorites 🛛 👍 🙋 cheminfo D                      | iethylene glyc. | . 🔽 Suggested Sites         | 👻 🔊 Web Slice Gallery 👻 🌺 JH               | ISC Module                        |               | u           | wish to down load and then aligh the               |    |  |  |  |
| 🔠 👻 🌺 weblogin - University of 1                  | Г 🏉 Joint H     | lealth and Safety $	imes$   |                                            |                                   |               |             | "Nish to down load and then click the              |    |  |  |  |
| 💷 shekyang 🛃 Logout 🛛 Menu 🗸                      | •               |                             |                                            |                                   |               |             | "Download Document" button above.                  |    |  |  |  |
| Committees                                        | ~               | 1-Test Committee            |                                            |                                   |               | -           |                                                    |    |  |  |  |
| Export                                            | 🤣 Refresh       | Aembers                     | A Members Meetings Inspections             |                                   |               |             | This area is exclusive for the administration of   |    |  |  |  |
| Committee Name 🔺                                  | Locations       | Member Documents            |                                            |                                   |               |             | your training/cortification and is used by EUS     |    |  |  |  |
| 1 Test Committee                                  | tast A          | Member Documents            |                                            |                                   |               | you         | your training/certification and is used by EHS.    |    |  |  |  |
| 215 Huron Street                                  | 215 Huror       | Yang-Ting Shek              | Add 🥜 Edit 🔏 Delete 🗔 Downlo               | ad Document                       |               | You         | You will not be able to upload ("add") a file. The |    |  |  |  |
|                                                   | 210110101       | Description                 | Description Detailed Discourse Description |                                   |               |             | detekses lete very put in an entry and since very  |    |  |  |  |
|                                                   |                 | Part I certification letter | from the WSIB 03 Aug 2012                  | Thename                           | Document Type | uala        | abase lets you put in an entry and gives yo        | Ju |  |  |  |
|                                                   |                 | - and recrimention letter   | non nie wolb 03-Aug-2012                   |                                   |               | the         | impression you can upload a document b             | ut |  |  |  |
|                                                   |                 |                             |                                            |                                   |               |             |                                                    |    |  |  |  |
| 500 University Avenue                             |                 |                             |                                            |                                   |               |             | actually the file does not get uploaded.           |    |  |  |  |
| 89 Chestnut Residence                             | =               |                             |                                            |                                   |               | _           |                                                    |    |  |  |  |
| Admissions and Awards                             |                 |                             | MacDougall                                 |                                   |               |             |                                                    |    |  |  |  |
| Aerospace Studies, Institute for                  |                 |                             |                                            |                                   |               |             |                                                    |    |  |  |  |
| Applied Science & Engineering, Faculty<br>of      |                 |                             |                                            |                                   |               |             |                                                    |    |  |  |  |
| Architecture, Landscape & Design,<br>Faculty of   |                 |                             |                                            |                                   |               |             |                                                    |    |  |  |  |
| Arts and Science - Sidney Smith Hall              |                 |                             |                                            |                                   |               |             |                                                    |    |  |  |  |
| Arts and Science North                            |                 |                             | Click "Downic                              | Dad Do                            | cument" to    | view i      | letters, etc.                                      |    |  |  |  |
| Arts and Science South                            |                 |                             |                                            |                                   |               |             |                                                    |    |  |  |  |
| Borden Buildings                                  |                 |                             |                                            |                                   |               |             |                                                    |    |  |  |  |
| CCBR                                              |                 |                             |                                            |                                   |               |             |                                                    |    |  |  |  |
| Canadian Union of Public Employees<br>(CUPE 3261) |                 |                             |                                            |                                   |               |             |                                                    |    |  |  |  |
| Cell and Systems Biology (Ramsay<br>Wright)       |                 |                             |                                            |                                   |               |             |                                                    |    |  |  |  |
| Central Library (CUPE 1230)                       |                 |                             |                                            |                                   |               |             |                                                    |    |  |  |  |
| Chemical Engineering                              |                 |                             |                                            |                                   |               |             |                                                    |    |  |  |  |
| Chamistry Dept of                                 |                 | •                           |                                            | 111                               |               |             |                                                    |    |  |  |  |
| Civil Engineering                                 |                 | Member Training             |                                            |                                   |               |             |                                                    |    |  |  |  |
| Civil Englideening                                |                 | Yang-Ting Shek              |                                            |                                   |               |             | Export 😤 Refresh                                   |    |  |  |  |
| Continuing Studies, School of                     |                 | rung ring onox              |                                            | Training Data                     |               |             |                                                    |    |  |  |  |
| DUA, Division of University<br>Advancement        |                 | Course Number De            | scription                                  | <ul> <li>Training Date</li> </ul> | Provider      | Course Type | Comments                                           |    |  |  |  |
| Dentistry, Faculty of                             |                 |                             |                                            |                                   |               |             |                                                    |    |  |  |  |
| EEB (Wilcox Street)                               |                 |                             |                                            |                                   |               |             |                                                    |    |  |  |  |
| Farly Childhood Learning Centre                   |                 |                             |                                            |                                   |               |             |                                                    |    |  |  |  |
| Done                                              |                 |                             |                                            |                                   |               |             | 🐼 🌍 Internet   Protected Mode: On 🛛 🖓 🔻 🍕 100% 👻   |    |  |  |  |
| 📀 🥖 🚞 I                                           | 0               | 🔶 🔍                         |                                            |                                   |               |             | Desktop 🎽 🔺 🕪 🖿 🛱 3:00 PM 📄                        |    |  |  |  |
|                                                   |                 |                             |                                            |                                   |               |             |                                                    |    |  |  |  |
| - PIORON'                                         |                 |                             |                                            |                                   |               |             | Ittle and Optional Page # Goes<br>Here             |    |  |  |  |

#### **Export Feature**

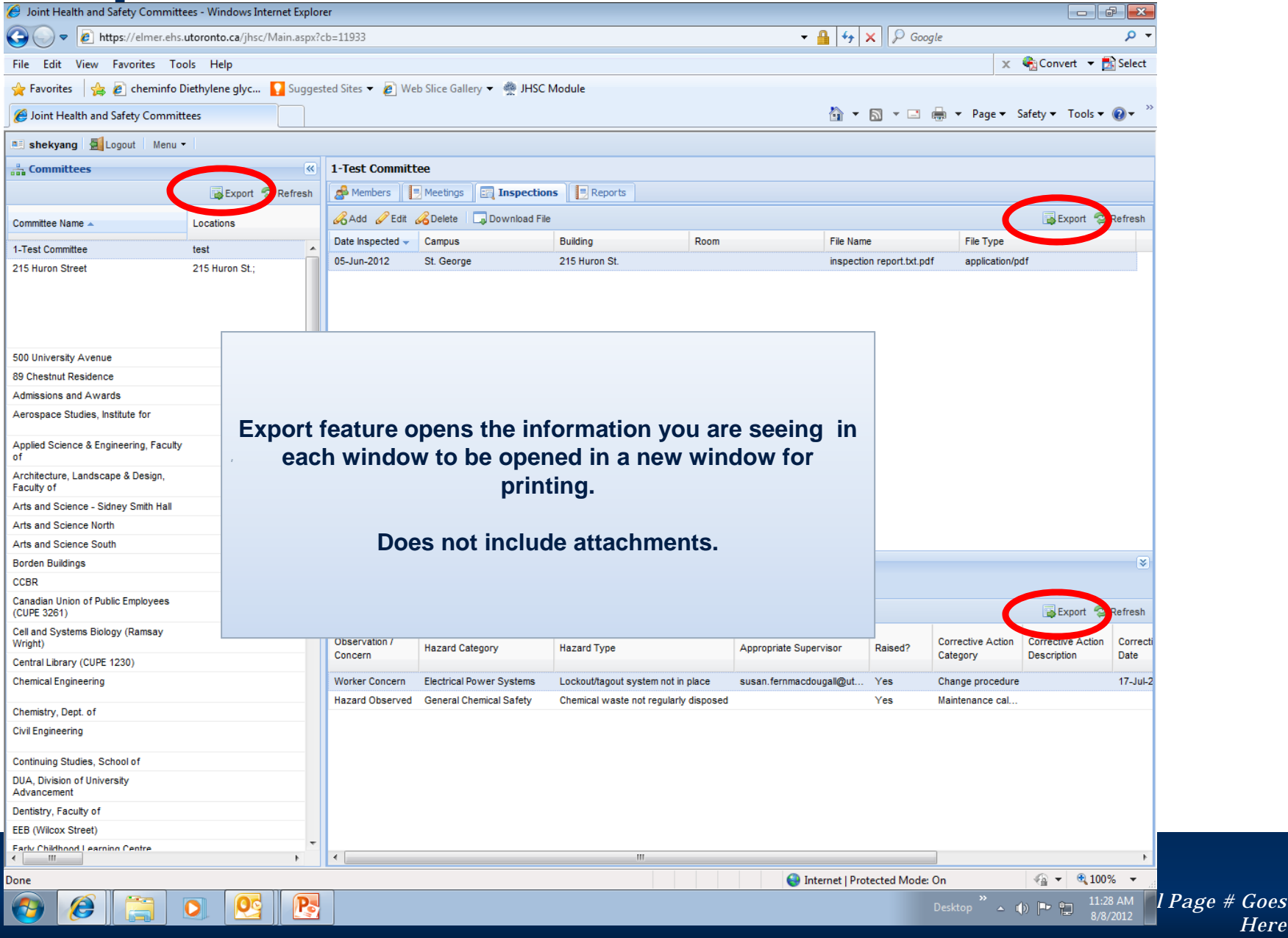

# **Reports Tab**

- Area to store other documents as needed by the committee
- Functions/buttons similar to Minutes and Inspections Tabs tab

| 🕒 🔘 🔻 👔 https://elmer.ehs.x                                                                       | utoronto.ca/jhsc/Main.aspx?c | :b=91008                 |                 |               | 🔻 🔒 😽 🗙 🛛 🖓 a           | ioogle      | <del>،</del> م              |
|---------------------------------------------------------------------------------------------------|------------------------------|--------------------------|-----------------|---------------|-------------------------|-------------|-----------------------------|
| File Edit View Favorites Too                                                                      | əls Help                     |                          |                 |               |                         | ×           | 🗞 Convert 💌 🔂 Select        |
| 🔆 Favorites 🙀                                                                                     |                              |                          |                 |               |                         |             |                             |
| 🔠 🔹 🌈 Environmental Health and                                                                    | d 🏉 University of Toronto    | o - Ph 🏀 Joint Health an | Safety ×        |               | 🗄 = 🖻 = G               | 1 🖶 - Page- | Safety 🕶 Tools 🕶 🔞 🕶 🥬      |
| Shek, Yang-Ting 💁 Lopout 🛛                                                                        | Menu • Alerts •              |                          |                 |               |                         |             |                             |
| 📩 Committees                                                                                      |                              | Rotman School of Mana    | gement          |               |                         |             |                             |
| 🔏 Add 🥜 Edit 🔏 Delete                                                                             | Export SRefresh              | 💰 Members 🛛 🗧 Meetings   | Inspections     | eports        |                         |             |                             |
| Committee Name                                                                                    | Locations                    | 🔏 Add 🥜 Edit 🔏 Delete    | Download Report | Delete File   |                         |             | 🙀 Export 🛸 Refresh          |
| Institute of Biomaterials & Biomedical<br>Engineering                                             | *                            | Report Date Filename     | Document Type   | Report Status | Comments                |             |                             |
| Law, Faculty of                                                                                   |                              |                          |                 |               |                         |             |                             |
| ME                                                                                                |                              |                          |                 |               |                         |             |                             |
| Materials Science & Engineering                                                                   |                              |                          |                 |               |                         |             |                             |
| Medical Sciences Building                                                                         |                              |                          |                 |               |                         |             |                             |
| Medicine, Faculty of                                                                              |                              |                          |                 |               |                         |             |                             |
| Music, Faculty of                                                                                 |                              |                          |                 |               |                         |             |                             |
| Nursing, Lawrence S. Bloomberg<br>Faculty of                                                      |                              |                          |                 |               |                         |             |                             |
| OISE/UT                                                                                           |                              |                          |                 |               |                         |             |                             |
| Pharmacy, Faculty of                                                                              |                              |                          |                 |               |                         |             |                             |
| Physical Education and Health, Faculty<br>of                                                      |                              |                          |                 |               |                         |             |                             |
| Physics / Global Change /<br>Astrophysics / Centre for Quantum<br>Information and Quantum Control |                              |                          |                 |               |                         |             |                             |
| Police Services                                                                                   |                              |                          |                 |               |                         |             |                             |
| Robarts Library Complex                                                                           |                              |                          |                 |               |                         |             |                             |
| Rotman School of Management                                                                       |                              |                          |                 |               |                         |             |                             |
| SGC (The Structural Genomics<br>Consortium)                                                       |                              |                          |                 |               |                         |             |                             |
| Sincoe Hall                                                                                       |                              |                          |                 |               |                         |             |                             |
| Social Work, Faculty of                                                                           |                              |                          |                 |               |                         |             |                             |
| Student Life                                                                                      |                              |                          |                 |               |                         |             |                             |
| Tanz Bidg                                                                                         | E                            |                          |                 |               |                         |             |                             |
| Trades                                                                                            |                              |                          |                 |               |                         |             |                             |
| University College                                                                                |                              |                          |                 |               |                         |             |                             |
| University of Toronto Scarborough<br>(UTSC)                                                       |                              |                          |                 |               |                         |             |                             |
| University of Toronto at Mississauga<br>(UTM)                                                     |                              |                          |                 |               |                         |             |                             |
| Utilities                                                                                         |                              |                          |                 |               |                         |             |                             |
| Woodsworth College                                                                                | -                            |                          |                 |               |                         |             |                             |
| <                                                                                                 | F                            | L                        |                 |               |                         |             |                             |
|                                                                                                   |                              |                          |                 |               | Internet   Protected Mo | de: On      | 🖓 🕶 🔍 100% 💌                |
| 📀 🥖 🚞 I                                                                                           | 0 🥂 🖳                        |                          |                 |               |                         | Desktop *   | ● 🟲 🐨 9:05 AM<br>10/22/2012 |

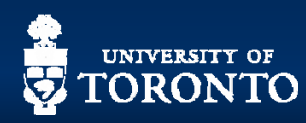

# Error Message – Please ignore, close out and log back in

- Usually happens when system has timed out
- Ignore email address provided – does not work
- If you have issues, contact <u>ehs.office@utoronto.</u>

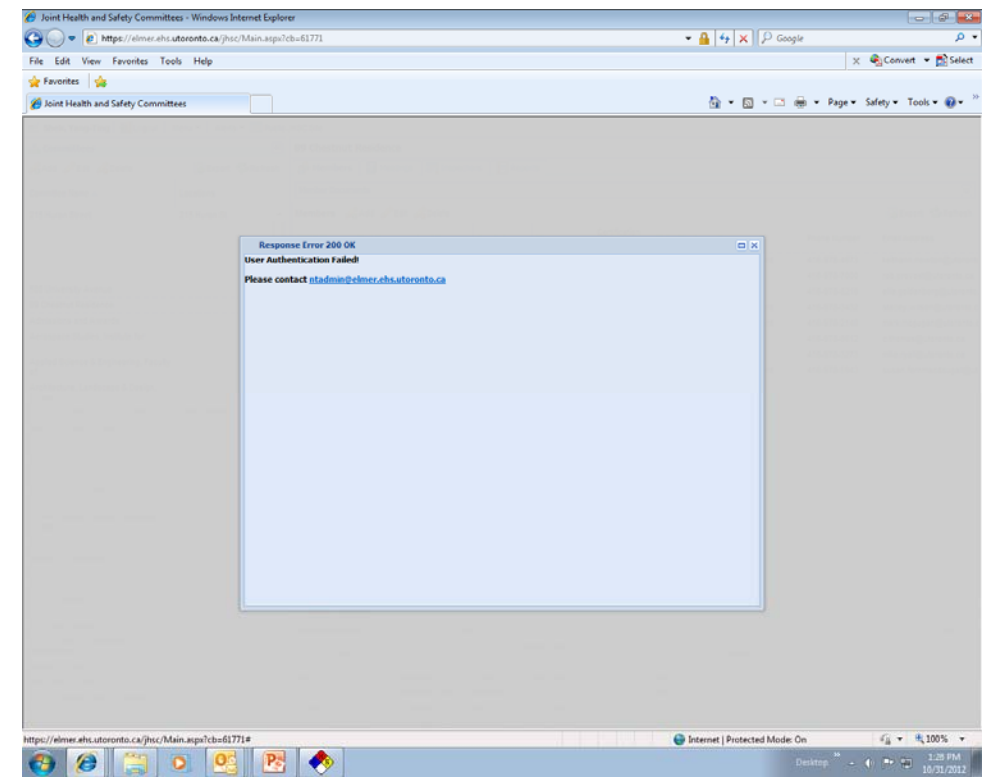

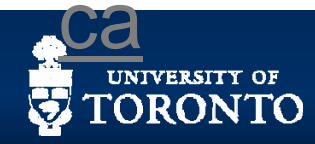

# Summary

- For any questions regarding the module, contact your EHS Consultant (listed in your membership)
- If your committee has admin support from a non-member (e.g. a recording secretary that is not an official part of the committee) and they need access to the JHSC module, please contact your EHS Consultant.
- Encourage JHSC members to access the Module
- You can also contact the Office of Environmental Health and Safety if you have any questions:
  - ehs.office@utoronto.ca
  - 416.978.4467

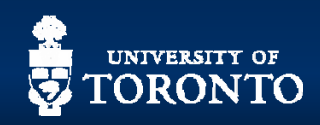